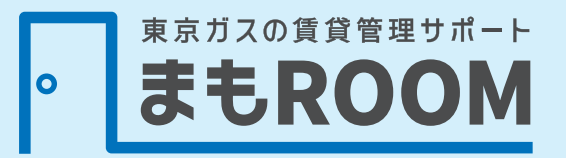

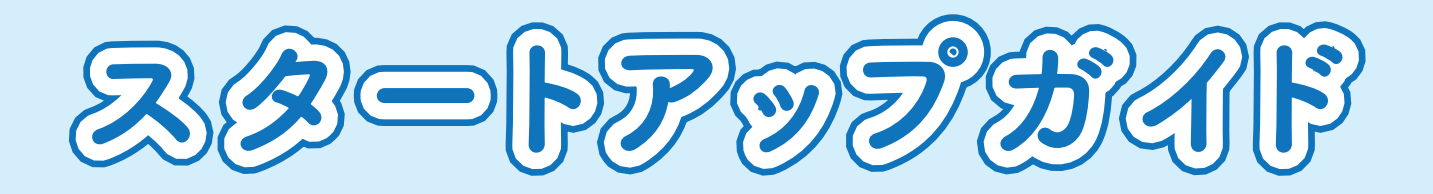

ご高齢のおひとりさまに 部屋を貸すのは、やっぱり不安。 でも、空室はなくしたい。

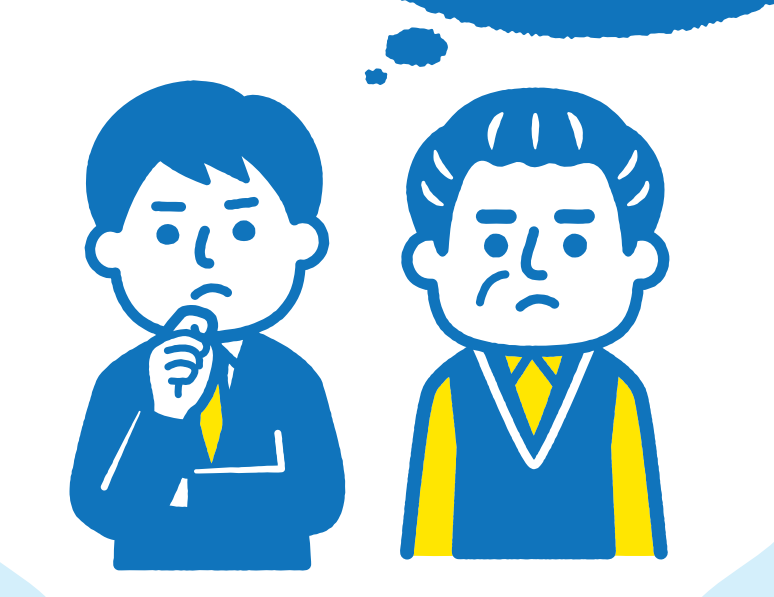

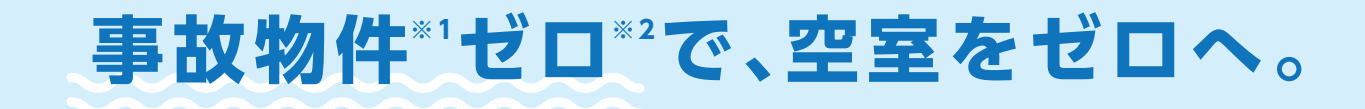

※1 居住者が亡くなった後に長期間放置される状態を指します。 ※2 事故物件となることを完全に無くすことを保証するものではありません。

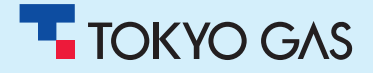

### はじめに

このたびは、東京ガスの賃貸管理サポート「まもROOM」にお申し込みいただきありがとうござ います。このスタートアップガイドでは、契約者さま等がサービスをご利用いただくにあたり、管 理Web画面で行っていただくご契約住戸の連絡先の登録(安否確認電話連絡先、未開閉通知 メール送付先等)、メール送信有無設定他、マイページの設定や各種参照画面等のご利用方法を ご案内します。

## サービス概要

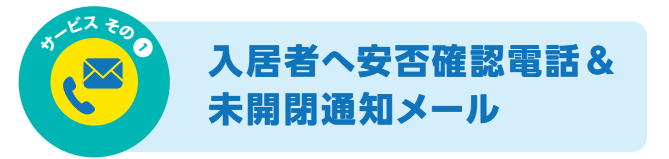

ー定期間ドアの開閉がなかった場合、東京ガスか ら入居者さまへ安否確認電話を行い、安否確認 がとれない場合契約者さまへメールでお知らせし ます。

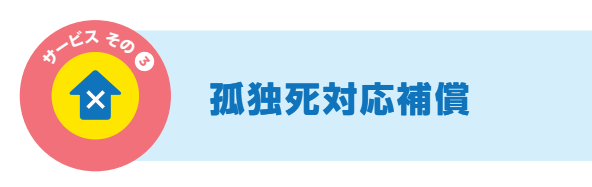

万が一の際は、原状回復・遺品整理費用、家賃補 償があります(上限あり)。

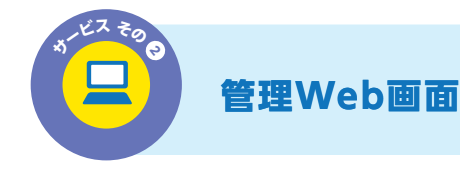

連絡先登録や、メール送信設定を行ったり、契約 住戸の開閉状況、安否確認電話実施状況などを 確認できる画面を提供します。

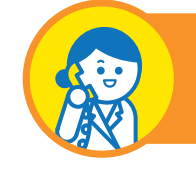

入居者向け電話健康相談

入居者さまは、体の心配事について相談員\*に相 談ができます。

 ※ 看護師、保健師、管理栄養士、助産師、ケアマネージャー等。
 ※ 疾病等に対する診療や、症状の治療を目的とした医療行為 を行うものではありません。

#### ご契約とサービスご利用までの流れ 入居者さまへ 2 5 1 3 管理Web画面で 4 お申込 ご契約 センサー設置 月額料金の発生 の設置許諾、 各種設定·登録 (お申込には、ご契約予 口座振替手続き 入居者さま設置 定内容確認と設置先情 (書面・初回のみ) 先情報(電話番 4か月目 報、契約者さまメールア はじめのセンサー設置月(1か月目) 号等)の確認 ドレスが必要です) ご契約月から24か月以内に解約する場合、解約手数料が発生します 契約期間 一定期間開け閉めがない場合、東京ガスより入居者さま等へ 安否確認電話& 12 安否確認電話。確認がとれない場合、契約者さま等へメール 未開閉通知メール ●事前に ●事前に ● 管理Web画面各種登録が必要となります。 でお知らせ 初期パスワードが届き次第、各種設定・ 契約住戸の未開閉状況、安否確認電話状況等が 管理Web画面 登録は利用可能 確認可能 料金発生月の初日より × 孤独死対応補償 適用開始 • センサ 入居者向け ご契約以降利用可能(ご契約時に電話健康相談カードをお渡しします) 電話健康相談

# ・ サービス開始前までに 必ず実施していただくこと

はじめに設定ご登録いただきたい内容をまとめました。STEP1からSTEP5まで の各設定登録をお願いいたします。こちらの設定登録を行わないと、東京ガスか ら入居者さまへの安否確認電話をかけることができません。また、未開閉通知 メールを送信できないため、必ずサービス開始前までにご登録ください。

## 管理Webにログインしてください。

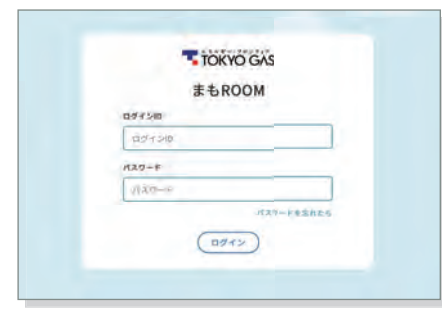

**対応ブラウザ:** Chrome、Firefox、Edge、Safari ※Internet Explorerでの閲覧には対応 していません。

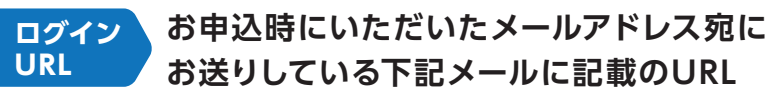

【東京ガス まもROOM】 仮登録完了及び初期パスワードのお知らせ

メール送信元メールアドレス: no\_reply\_tg-services@living-services.tokyo-gas.co.jp

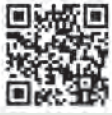

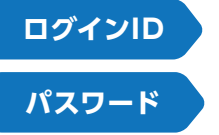

**STEP** 

1

お申込時にいただいたメールアドレス

お申込時にいただいたメールアドレス宛にお送りしている上記メール に記載の初期パスワード

### パスワードが分からない方は

▼ パスワードの再発行方法 パスワードが分からない場合は、

- ログイン画面[パスワードを忘れたら]を選択する。
- 2 くらしのサービスマイページ[パスワードをお忘れのお客様]を選択する。
- 3 くらしのサービスマイページ[パスワードを再発行する]を選択する。 画面上でログインID、生年月日、電話番号を入力する。

新しいパスワードは登録されているメールアドレスに届きます。

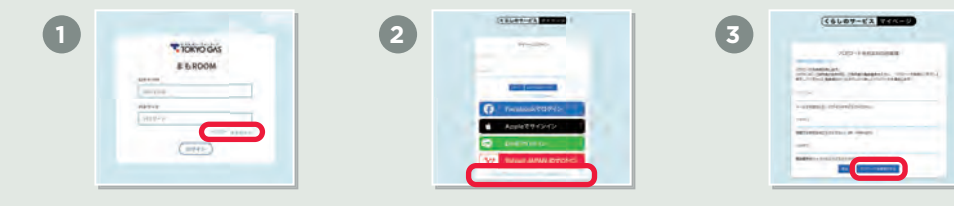

※ 本サービスではFacebook/Apple/LINE/Yahooなど他サービスのIDはご利用いただけません。

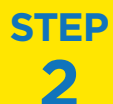

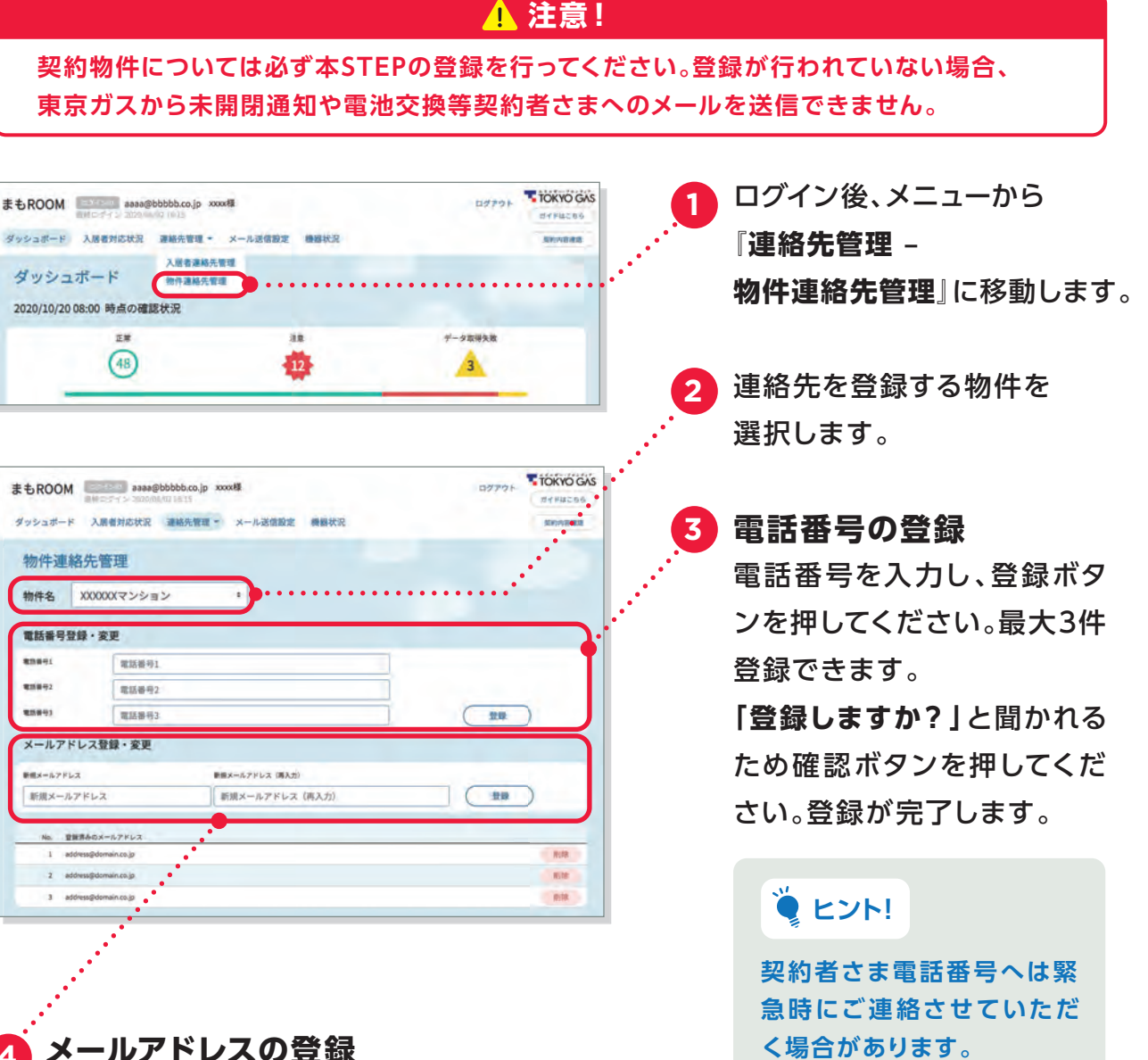

メールアドレスの登録

メールアドレスを入力し、登録ボタンを押してください。

最大3件登録できます。

「登録しますか?」と聞かれるため確認ボタンを押してください。 登録が完了します。入力したアドレスが登録済みのメールアドレスに表示されて いることを確認してください。

## ▲ 注意!

サービスのご利用に必 要なお知らせを受け 取っていただくため、必 ずメールアドレスを1件 以上ご登録ください。

#### 本画面で登録されたメールアドレスは、 🦉 ヒント! 以下お知らせの送信先として設定されます。

- ▶安否確認電話の結果、入居者さまの安否を確認できないとき
- ▶ 貸出機器(開け閉め確認センサー)の電池残量が少なくなったとき
- ▶ 貸出機器(ホームゲートウェイ)にエラーが発生しているとき
- ▶貸出機器(ホームゲートウェイ)との通信が失敗したとき

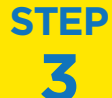

## 入居者さまなどの安否確認電話連絡先および 未開閉通知メール送付先を登録してください。

## 1 注意!

契約物件については必ず本STEPの登録を行ってください。登録が行われていない場合、 東京ガスから入居者さまへの安否確認電話をかけることができません。 また、未開閉通知メールを送信できません。

| €ROOM assa@bbbbb.co.jp xxxx#                                                                                                    | TOKYO GAS                                | メニューから                                                 |
|----------------------------------------------------------------------------------------------------|------------------------------------------|--------------------------------------------------------|
| シュボード 入居者対応状況 連絡先管理 - メール送信設定 機械状況                                                                                                    | NY/ARE                                   | ◎●●                                                    |
| 入居者連絡先展理                                                                                                    | •••••••••••••••••••••••••••••••••••••••  | 〕是帕儿自姓一八伯伯是帕。                                          |
| * シンユホート 一般件運転先者理                                                                                                    |                                          | <b>管理</b> 』に移動します。                                     |
| 020/10/20 08:00 PFR 0/08:87.70                                                                                                    |                                          |                                                        |
|                                                                                                    | 7-24728                                  | 連絡先を登録する物件・部                                           |
|                                                                                                    |                                          |                                                        |
|                                                                                                    | TIONOCAS                                 | <b>番亏を</b> 選択します。                                      |
| BROOM assa@bbbbb.co.jp xxxx様<br>目前にのイン 300 m 10 1615                                                                                                    | 100701 (77F#256)                         |                                                        |
| ッシュボード 入園者対応状況 連続先管理・ メール送信設定 機器状況                                                                                                    | Rhhaat                                   | 3 電話番号の登録                                              |
| 入居者連絡先管理                                                                                                    |                                          | ; ━<br>『 <b>入居者</b> 』 入居者さまご家                          |
| 物件名 XXXXXXマンション ・                                                                                                    |                                          |                                                        |
| 旅展表号 101 · · ·                                                                                                    |                                          | 等の連絡先がある場合は『                                           |
| ###3                                                                                                    | <b>_</b>                                 | <b>刍浦終失</b> の雷託 米 早 友 そ れ                              |
| 部展到連結先                                                                                                    |                                          |                                                        |
| A.888 入版者                                                                                                    | 24-                                      | れ入力し、登録ボタンを押し                                          |
| <b>里拿連續兵</b><br>緊急重略先                                                                                                    | <u></u>                                  | ください                                                   |
| 物件通路先<br>No. 1918年1                                                                                                    |                                          |                                                        |
| 1 034411101                                                                                                    | 26-                                      | <b>「登録しますか?」</b> と聞かれ                                  |
| 2 034422200                                                                                                    | 32-                                      | ちめ変詞ギタンを押してく                                           |
| メールアドレス登録・変更                                                                                                    |                                          | ため確認ホタノを押してく                                           |
| 部屋刻連絡先                                                                                                    |                                          | さい。登録が完了します。                                           |
| 新規メールアドレス     新規メールアドレス (再入力)     かけにと、 リール・・・・・・・・・・・・・・・・・・・・・・・・・・・・・・・・・・・・                                                                                                    |                                          |                                                        |
| 新規メールアドレス   新規メールアドレス (共入力)                                                                                                    |                                          |                                                        |
|                                                                                                    |                                          |                                                        |
| No. 世間読みのX-A7FLX                                                                                                    |                                          |                                                        |
| 16. 283A0X-57FLX<br>1. reformations.sg                                                                                                    | 38- (118                                 |                                                        |
| No. TERAOX-ATFLX<br>1. etomililloona a<br>2. idena1222[domiling]                                                                                                    |                                          | <u> </u> 注意!<br>電話番号が登録されない場                           |
| K6. 298240X-57FL2     identilijijemse ap     identilijijemse ap     identilijijemse ap     identilijijemse ap     identilijijemse ap                                                                                                    |                                          | <u>1</u> 注意!     電話番号が登録されない場合 東京ガスからの入居者:             |
|                                                                                                    |                                          | ▲ 注意!<br>電話番号が登録されない場合、東京ガスからの入居者さ                     |
|                                                                                                    | 22- (88)<br>-32-<br>(88)<br>-32-<br>(88) | 上 注意!<br>電話番号が登録されない場<br>合、東京ガスからの入居者さ<br>まなどへの安否確認電話は |
| на.         2883-0-3-751-2           1.         reformation by           2.         information by           3.         information by           9872852         information by           9872852         information by           1.         reformation by           1.         reformation by           1.         reformation by           2.         information by           2.         information by           2.         information by           2.         information by | 2K-<br>2K-<br>2K-<br>2K-<br>2K-<br>2K-   | ▲ 注意!   電話番号が登録されない場合、東京ガスからの入居者さまなどへの安否確認電話は          |

## 👍 メールアドレスの登録

メールアドレスを入力し、登録ボタンを押して下さい。最大5件登録できます。 「登録しますか?」と聞かれるため確認ボタンを押してください。登録が完了します。 入力したアドレスが登録済みのメールアドレスに表示されていることを確認してください。

 ▲ 画面で登録されたメールアドレスは、 以下お知らせの送信先として設定されます。
 ▶ 安否確認電話の結果、入居者さまの安否を確認できないとき
 ▶ 貸出機器(ホームゲートウェイ)との通信が失敗したとき

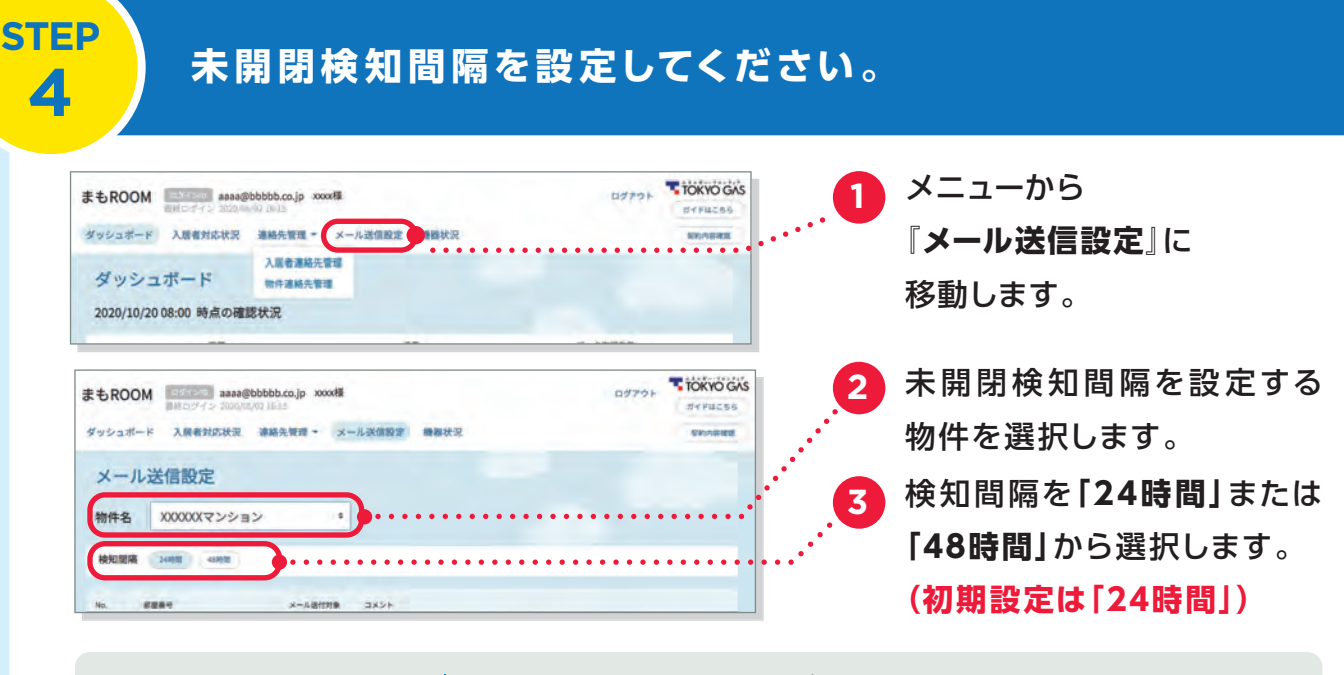

| 🍹 ヒント! | 24時間<br>設定 |
|--------|------------|
|        | 48時間<br>認定 |
|        | 設化         |

8:00~翌日7:59に開閉がなかった場合、翌日10:00以降に安否 確認電話・翌日午前中に未開閉通知メールでお知らせ 8:00~翌々日7:59に開閉がなかった場合、翌々日10:00以降に 安否確認電話・翌々日午前中に未開閉通知メールでお知らせ

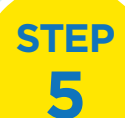

未開閉検知を開始してください。

## <u> 1</u> 注意!

契約物件については必ず本STEPの登録を行ってください。登録が行われていない場合、 東京ガスから未開閉通知や電池交換等契約者さまへのメールを送信できません。

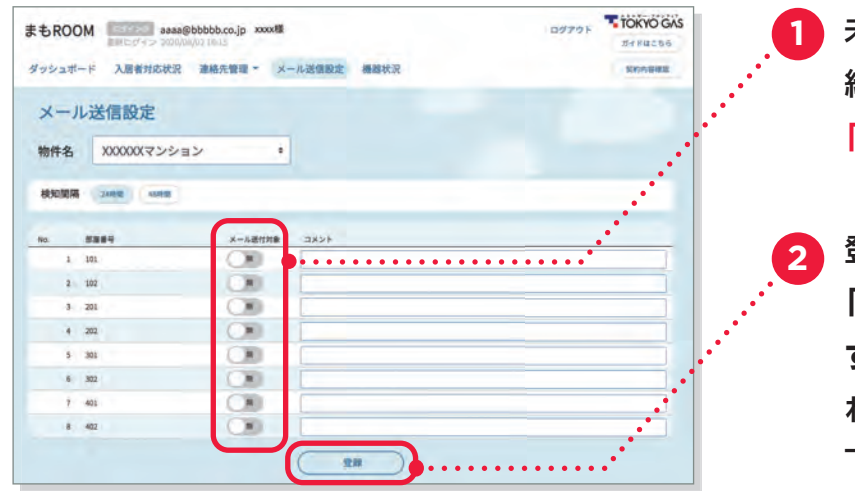

未開閉検知を開始したい契 約住戸のメール送信対象を 「有」に切り替えます。

登録ボタンを押して下さい。 「メール送信設定を登録しま す。よろしいですか?」と聞か れるためOKボタンを押して 下さい。登録が完了します。

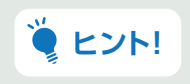

18:00までにメール送信対象を「有」に切り替えた場合、翌日8:00から未開閉 検知が開始されます(「無」に切り替えた場合は、未開閉検知が停止します)。 18:00以降の切り替えは翌々日からの反映となります。

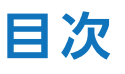

| はじめに・サービス概要          | P.2 |
|----------------------|-----|
| サービス開始前に必ず実施していただくこと | P.3 |

## マイページ

| ログイン方法 ······P.8            |
|-----------------------------|
| メニュー画面について ····· P.9        |
| クレジットカード情報の登録方法 ·····P.10   |
| お客さま登録情報、ご契約内容の確認 ·····P.11 |
| サービス料金の支払明細、請求書・領収書の確認…P.12 |
| ログインID(メールアドレス)の変更方法P.13    |

## 管理Web画面

| ログイン方法、管理Web画面の構成 | P.14 |
|-------------------|------|
| ダッシュボードについて       | P.15 |
| 入居者対応状況           | P.16 |
| 連絡先管理(物件連絡先管理)    | P.17 |
| 連絡先管理(入居者連絡先管理)   | P.18 |
| メール送信設定           | P.19 |
| 機器状況              | P.20 |

| 安否確認電話                 | P.21 |
|------------------------|------|
|                        | D 00 |
| 、「一日日日日」               | P.22 |
| 孤独死対応補償                | P.23 |
|                        | D 00 |
| 電話健康怕談                 | P.23 |
| 貸出機器(ホームゲートウェイ・通信ドングル) | P.24 |
|                        |      |
| 貸出機器(開け閉め確認センサー)       | P.25 |
|                        |      |

| 未開閉通知メールと異なるメールが届いたら P.26    |
|------------------------------|
| 貸出機器のランプ点灯がいつもと変わっていたら… P.28 |
| よくあるお問い合わせ ······P.29        |

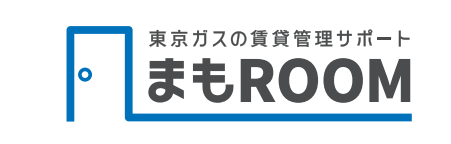

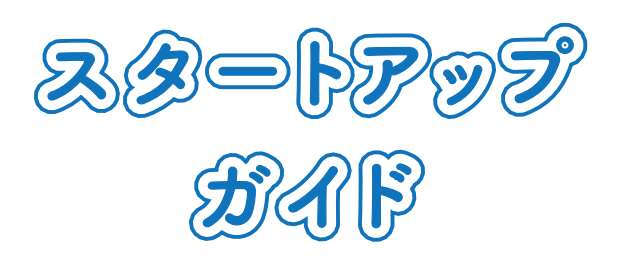

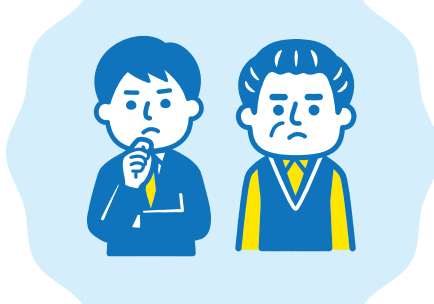

マイページ

マイページではクレジットカード情報の登録・変更、ご契約内容やサービス料金のお支払い 明細のご確認、請求書・領収書のダウンロード、ログインID(メールアドレス)の変更が行えます。

## ログイン方法

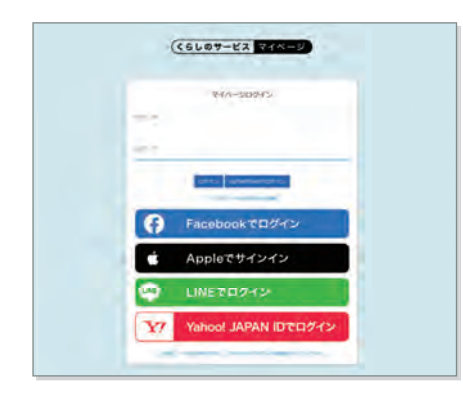

対応ブラウザ: Chrome、Firefox、Edge、Safari ※Internet Explorerでの閲覧には対応していません。

- ログインURL お申込時にいただいたメールアドレス宛にお送 りしている下記メールに記載のURL 【東京ガス まもROOM】
  - ▲ 仮登録完了及び初期パスワードのお知らせ

メール送信元メールアドレス:

no\_reply\_tg-services@living-services.tokyo-gas.co.jp

ログインID お申込時にいただいたメールアドレス

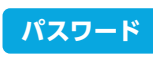

お申込時にいただいたメールアドレス宛にお送 りしている上記メールに記載の初期パスワード

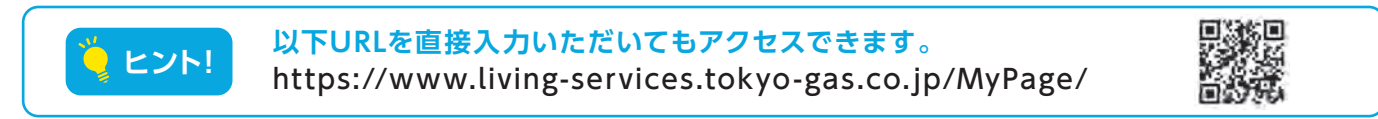

### パスワードが分からない方は

パスワードの再発行方法

パスワードが分からない場合は、

[パスワードをお忘れのお客様]を選択する。

- 2 [パスワードを再発行する]を選択する。 画面上でログインID、生年月日、電話番号を入力する。
- 新しいパスワードは登録されているメールアドレスに届きます。

| U | (telet-12 7(0-9)                                                                                                    | 2 ((66007-22 218-3)                                                                                                    |
|---|----------------------------------------------------------------------------------------------------|----------------------------------------------------------------------------------------------------|
|   | Pacebook TCI 9/2>     Facebook TCI 9/2>     Apple 7 9/2/2      LINE CI 9/3/2      LINE CI 9/3/2      LI | パススラードをおSER10508年後<br>パスラードをおSER10508年後<br>パスラードをおSER11476、<br>パスラードをおSER11476、<br>パスラードをおSER1476、<br>パスラードをおSER1476、<br>パスラードをおSER1476、<br>パスラードをおSER1476、<br>パスラードをおSER1476、<br>パスラードをおSER1476、<br>パスラードをおSER1476、<br>パスラードをおSER1475<br>パスラードをおSER1475<br>パスラード |

※ 本サービスではFacebook/Apple/LINE/Yahooなど他サービスのIDはご利用いただけません。

### メニュー画面について

| -ב=×                                                                       |       |      |     |  |
|----------------------------------------------------------------------------|-------|------|-----|--|
|                                                                            |       | 4    | 2   |  |
| お客様情報     ご利用明細       決済情報     5                                           | ご契約情報 | 71%- | ジ設定 |  |
| クレジットカード情報が登録されていません。<br>決済にはカード情報の登録が必要です。<br>>カード情報の登録はお客様情報画面から変更が可能です。 | J     |      |     |  |
| お知らせ                                                                       |       |      |     |  |

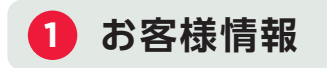

契約者さま、お支払者情報の確認 クレジットカードの登録・変更を行うことが できます。

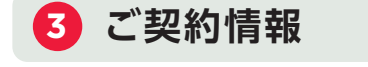

ご利用中のサービスをご確認いただけます。

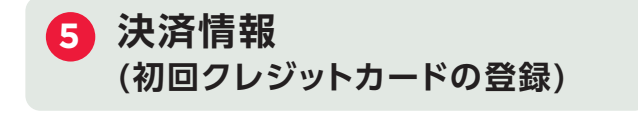

クレジットカードでのお支払いを希望する場合、ここからサービス料金のお支払い情報 の登録が必要です。

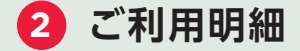

サービス料金のお支払明細をご確認いただ けます。請求書・領収書のダウンロードを行 うことができます。

## 4 マイページ設定

登録済ユーザーの確認、ログインID(メール アドレス)・パスワードの変更が行えます。

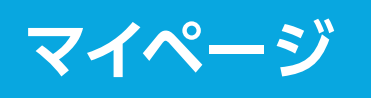

## クレジットカード情報の登録方法/ サービス料金支払方法がクレジットカード払いの場合

| *                                  | _                  | -     | -       |  |
|------------------------------------|--------------------|-------|---------|--|
| 2                                  | ¥                  |       | 0       |  |
| WW#85                              | CHIMINA            | ZHRAN | マイページ目覚 |  |
| 決済情報                               | TTUEVA.            |       |         |  |
| 決済にはカード情報の登録が必<br>> カード情報の登録はお客様情報 | 第24、<br>商業部長常期が目前で | 6     |         |  |
| 8105tt                             |                    |       |         |  |

 TOP画面から「お客様情報」を

 選択してくだい。

| K6607-EX V3A-9 |                        | Cettine | Castraine                                                                                                    | Continue | 8419-24A  | 100-0 |
|----------------|------------------------|---------|----------------------------------------------------------------------------------------------------|----------|-----------|-------|
| 総内用お客さま番号      | 22224000023            |         |                                                                                                    |          |           |       |
|                | -                      |         |                                                                                                    |          |           |       |
| 月額利用料単独請求      | 求用請求先                  |         |                                                                                                    |          |           |       |
| 請求先播号          | 50002000193001         |         |                                                                                                    |          |           |       |
| 請求先名           | 学生一個場合社                | 請求先行    | 8.カナ                                                                                                    | 1        | ミーカンリガイシャ |       |
| -              |                        |         |                                                                                                    |          |           |       |
| <b>1</b> /m    |                        |         |                                                                                                    |          |           |       |
|                | A PORTATION A COLORADO | T HOUSE | in the second second second second second second second second second second second second second second second |          |           |       |

2. 「お支払いに使用するカード情報 を登録してください。」を押してく ださい。

東京ガス株式会社

|                                                                                                    | 東京ガス株式会社          |  |
|----------------------------------------------------------------------------------------------------|-------------------|--|
|                                                                                                    | クレジットカード情報        |  |
| イイベージに戻る。く                                                                                                    |                   |  |
| S要事項を記入 >                                                                                                    |                   |  |
| 1000と実行す                                                                                                    |                   |  |
|                                                                                                    |                   |  |
| 所しく登録するカードの情報をご記入ください。                                                                                                    |                   |  |
|                                                                                                    | 31991224840       |  |
| and the second second se | a service in the  |  |
| 会词ID:<br>0000010000138                                                                                                    |                   |  |
| 194.00 -                                                                                                    |                   |  |
| ティージーケンショウエー 様                                                                                                    |                   |  |
| 11 - 111/11 - 3                                                                                                    | カードを登録します         |  |
| A. 1                                                                                                    |                   |  |
| 20-1-m-5 :                                                                                                    |                   |  |
|                                                                                                    |                   |  |
| 有効期限(MM/YY):                                                                                                    |                   |  |
| 01 ~月21 ~年                                                                                                    |                   |  |
| t-NOTI.                                                                                                    |                   |  |
| A THRA.                                                                                                    |                   |  |
|                                                                                                    | Contraction and a |  |
|                                                                                                    | (CONTRACTOR )     |  |
|                                                                                                    |                   |  |

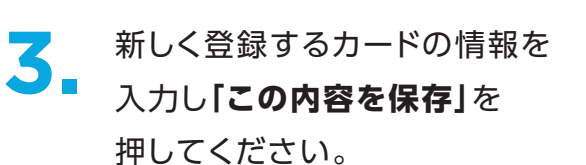

|                                       | 東京ガス株式会社     |  |
|---------------------------------------|--------------|--|
|                                       | クレジットカード情報   |  |
| マイベージに戻る <<br>8要車項を記入 ><br>リード情報の更新完了 |              |  |
| リードを保存しました。                           |              |  |
|                                       | お客様情報        |  |
| 会員ID:<br>0000010000138                |              |  |
| お名前:<br>ティージーケンショウエー 様                |              |  |
|                                       | 現在登録されているカード |  |
| カード最号:<br>*****************111        |              |  |
| 有效期限(MM/YY):<br>05/21                 |              |  |
| カード名義人:<br>kakunin kensho             |              |  |
|                                       | 10.21        |  |

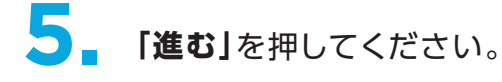

|                                                   | クレジットカード情報 |  |
|---------------------------------------------------|------------|--|
| マイバージに戻る ≤<br>必要事項を記入 ≥<br>確認して実行 ><br>カード情報の更新完了 |            |  |
| カードを保存します。よろしいですか?                                |            |  |
|                                                   | お客様情報      |  |
| 会員ID:<br>0000010000138                            |            |  |
| お名前:<br>ティージーケンショウエー 様                            |            |  |
|                                                   | 新しく登録するカード |  |
| カード番号:<br>41111111111111111                       |            |  |
| 有効期限(MM/YY):<br>05/21                             |            |  |
| カード名義人:<br>kakunin kensho                         |            |  |
|                                                   | Mer 1 S    |  |

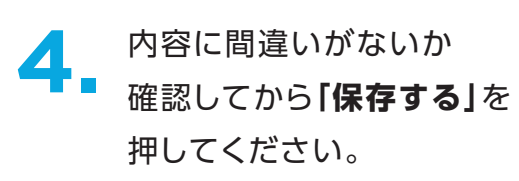

## お客さま情報の確認方法

| Ċ.    |   |
|-------|---|
|       |   |
| ページ設定 |   |
|       |   |
|       |   |
|       | - |
|       |   |

TOP画面から「**お客様情報」**を 選択してくだい。

| お客様情報                            |                     |                |            |  |
|----------------------------------|---------------------|----------------|------------|--|
| 登録されているお客さま併設す<br>変更のお手続きは下記お開合す | こす。<br>北元までご連絡ください。 |                |            |  |
| 基本情報                             |                     |                |            |  |
| ご解的影響                            | ダニー管理会社             | 之间的香泡力于        | ダミーカンリガイシャ |  |
| 14/18                            | 1990年1月1日           |                |            |  |
| # 使 第 行                          | 116-0013            |                |            |  |
| 11/W #17                         | 新市 宮西日春堂2丁目1余田ビル011 |                |            |  |
| m15844 t                         | 09011111111         | <b>2999</b> 92 |            |  |
| 案内用お客さま番号                        | 2222000023          |                |            |  |
|                                  | ¢m™¢¢               |                |            |  |
| 141.40                           | 5000000193001       |                |            |  |
| #* <b>%</b> #                    | ダミー催発会社             | 請求先名力ナ         | ダミーカンリカインヤ |  |
| -                                |                     |                |            |  |
| 0%                               |                     |                |            |  |
|                                  |                     |                |            |  |

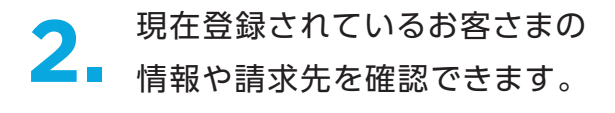

## ご契約内容の確認方法

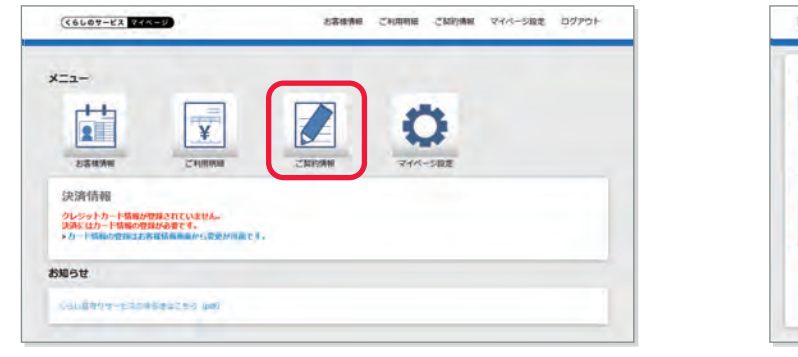

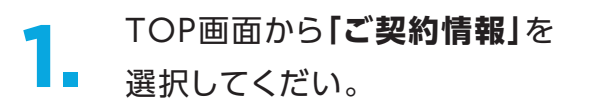

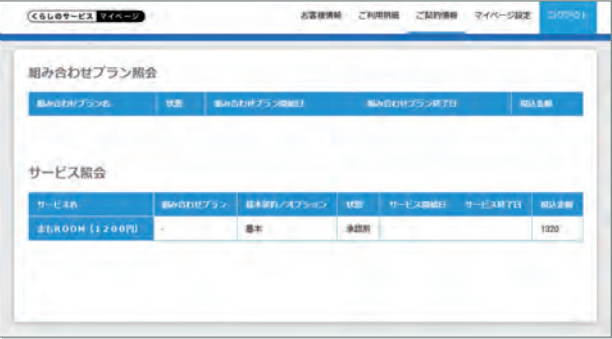

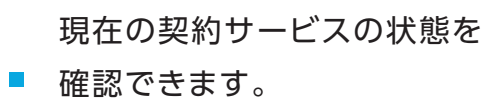

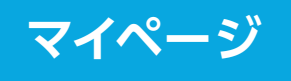

## サービス料金のお支払明細、当月請求書・前月領収書の確認方法

| (16104-53 244-9                                                                 | お客様情報 | CHURNE CARYON | マイベージ線走 | 07701 |
|---------------------------------------------------------------------------------|-------|---------------|---------|-------|
|                                                                                 |       | -             |         |       |
| 23183W                                                                          | ZNIM  | 214-582       |         |       |
| 決済情報<br>クレシットカード気軽が開発されていません。<br>実际にはカード気軽の登録が必要です。<br>>カード気軽の登録はお来ば活動発展からまでが消滅 | e).   |               |         |       |
| お知らせ                                                                            |       |               |         |       |
| Calimativ-Escapates (ma)                                                        |       |               |         |       |
|                                                                                 |       |               |         |       |

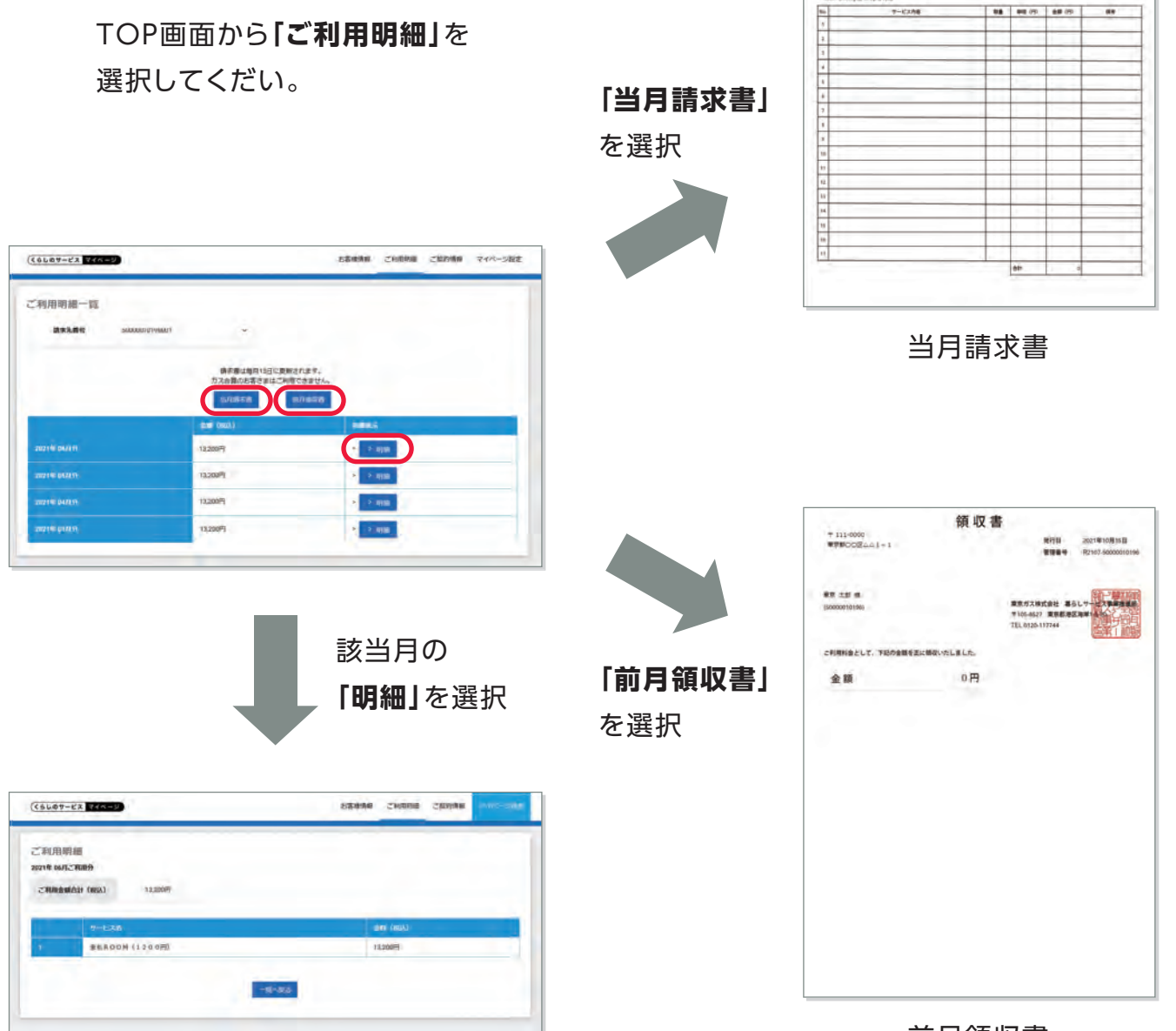

前月領収書

請求書

他行目 2021年10月15日 登録量号 52107-50000010196

\*111-0000 ###DODEni 1 = 1

10000010106

下記の通り、こは求申し上げます

## ログインID (メールアドレス)の変更方法

※ログインID(メールアドレス)を変更した場合、マイページ・管理Web画面のログインIDが変更後のメールアドレスになります。

| ×==-                                                    |                                                |       |         |   |
|---------------------------------------------------------|------------------------------------------------|-------|---------|---|
| 2                                                       | ¥                                              |       | Q       |   |
| A DECEMBER OF                                           | CHIMM                                          | CHIMH | マイベーション |   |
| シベ油1月報数<br>クレジットカード情報の型<br>決済にはカード情報の型<br>・カード情報の型目12.8 | Biencuetta-<br>Mébect-<br>Rianna (15.22/11a.2) |       |         |   |
| お知らせ                                                    |                                                |       |         | - |

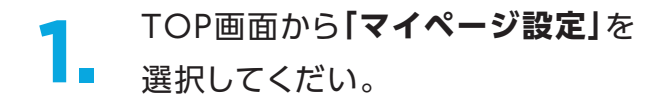

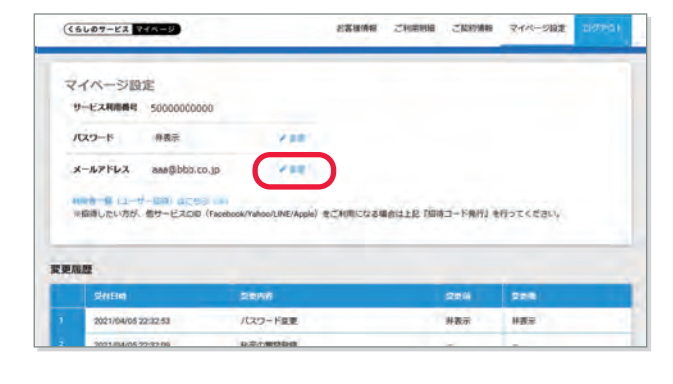

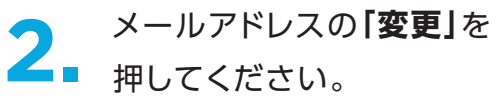

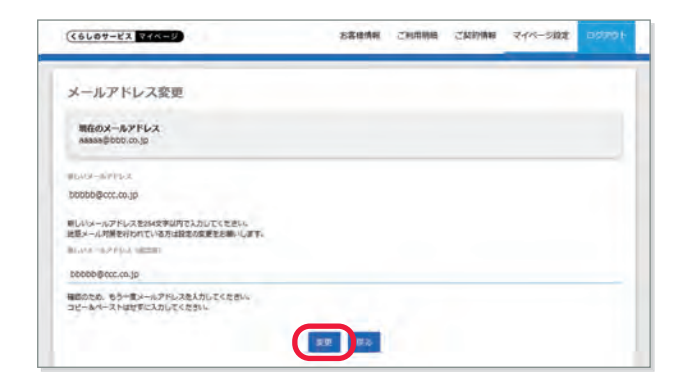

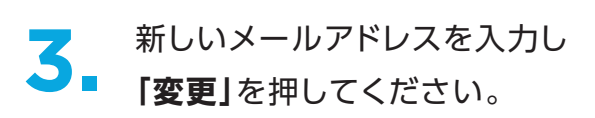

| (66007-22 244-9)                                                        | 古客場情報 | ご利用時度 | ご契約情報 | マイページ設定 | 2070 |
|-------------------------------------------------------------------------|-------|-------|-------|---------|------|
| メールアドレス変更確認                                                             |       |       |       |         |      |
| メールアドレス管型機能メールを送信しました。                                                  |       |       |       |         |      |
| -1828-3 - P                                                             |       |       |       |         |      |
|                                                                         | 5     | -     |       |         |      |
|                                                                         |       | -     |       |         |      |
| nov£                                                                    |       |       |       |         |      |
| サービスにより窓口が異なります<br>しくは各サービスHPをご確認ください<br>お物、ADAMの際にはお客さまのサービスHD用用来まお例、3 |       |       |       |         |      |

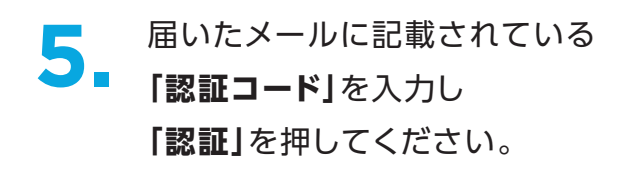

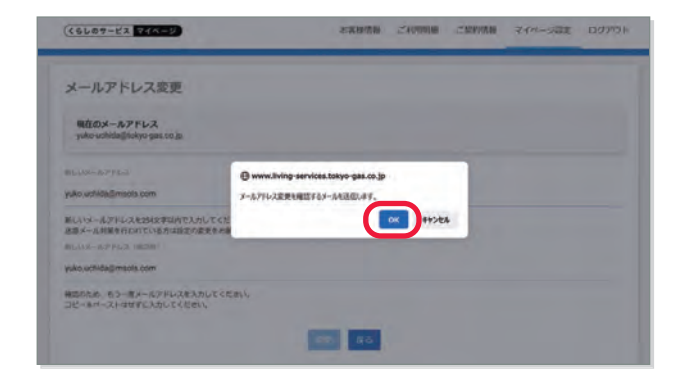

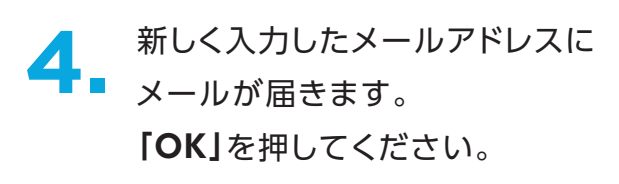

## 管理Web画面

連絡先登録や、メール送信設定を行ったり、契約住戸の開閉状況、安否確認電話実施状況 などを確認できる画面を提供します。

## ログイン方法

| TORVOGXS                                                                      | ログインURL<br>お申込時にいただいたメールアドレス宛にお送<br>りしている下記メールに記載のURL                  |
|-------------------------------------------------------------------------------|------------------------------------------------------------------------|
| まもROOM<br>Bダイン/0<br>ロタイン/0                                                    | 【東京ガス まもROOM】<br>仮登録完了及び初期パスワードのお知らせ                                   |
| (A29++<br>(A29++)<br>(A37+H#5065)<br>(日グイン)                                   | メール送信元メールアドレス:<br>no_reply_tg-services@living-services.tokyo-gas.co.jp |
|                                                                               | ログインID お申込時にいただいたメールアドレス                                               |
| <b>対応ブラウザ:Chrome、Firefox、Edge、Safari</b><br>※Internet Explorerでの閲覧には対応していません。 | パスワード       お申込時にいただいたメールアドレス宛にお送         りしている上記メールに記載の初期パスワード        |

以下URLを直接入力いただいてもアクセスできます。 https://iotweb.smarthome.tokyo-gas.co.jp/

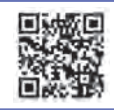

## 管理Web画面の構成

ヒント!

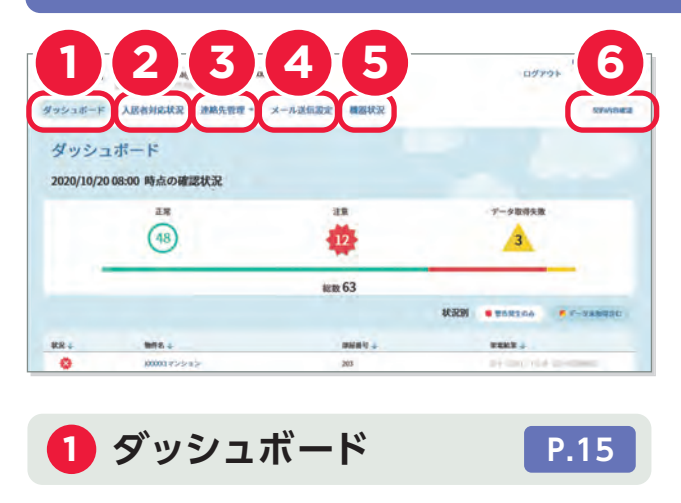

未開閉状態の住戸を一覧で確認できます。

2 入居者対応状況 P.16

契約住戸ごとの開閉状況、安否確認電話状 況などを確認できます。

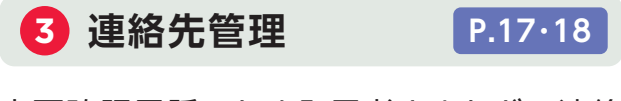

安否確認電話のため入居者さまなどの連絡 先の登録を行っていただきます。また、未開 閉通知メール送付先の設定(最大8箇所)や 電池交換等、契約者さまへのお知らせ送付 先の設定を行っていただきます。

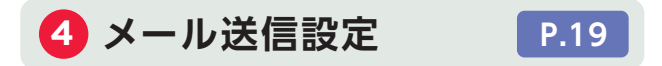

契約住戸のメール送信有無設定を行ってい ただきます(初期設定は「無」)。また、契約 物件ごとの未開閉検知間隔(24時間または 48時間)の設定を行っていただきます(初期 設定は24時間)。

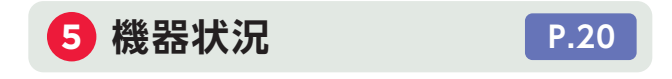

契約住戸ごとの通信状態や電池交換要否を 確認できます。

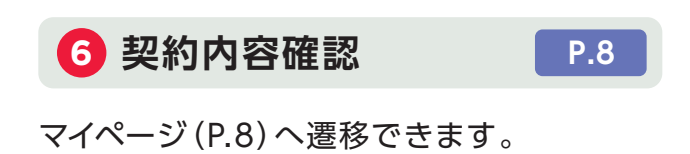

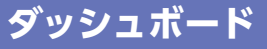

未開閉状態の住戸を一覧で確認できます。

選択いただく項目

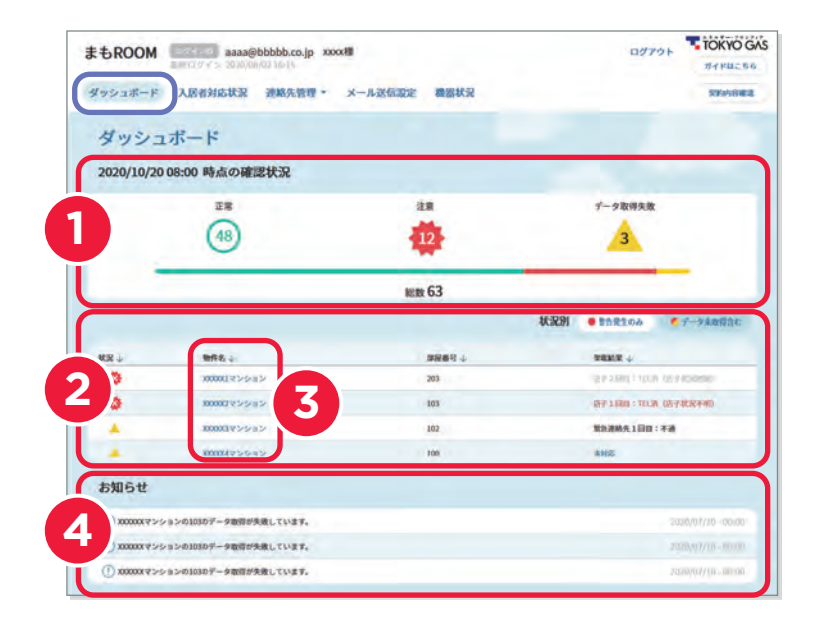

## 🚺 前日の開閉状況の総数確認

契約住戸のうちメール送信対象を「有」に設定している住戸の前日8:00から当日7:59までの開 閉状況・データ取得失敗を一覧で確認できます。

### 2 未開閉・データ取得失敗の一覧表示

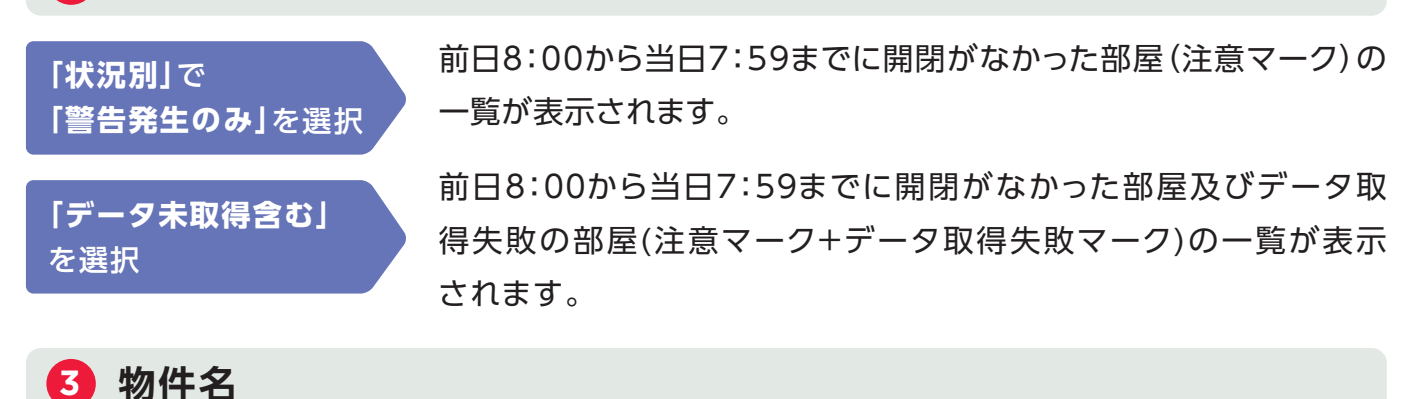

物件名を選択すると、入居者対応状況画面に遷移します。

👍 お知らせ

主に次のご案内をいたします。

- ホームゲートウェイとの通信が出来ません。一度コンセントから抜き、10秒後に再度挿してください。
- ホームゲートウェイが異常を検知しました。ホームゲートウェイのランプを確認してください。
- 新しいファームウェアがあります。ファームウェア更新を行ってください。

## 入居者対応状況

契約住戸ごとの開閉状況、安否確認電話状況などを確認できます。

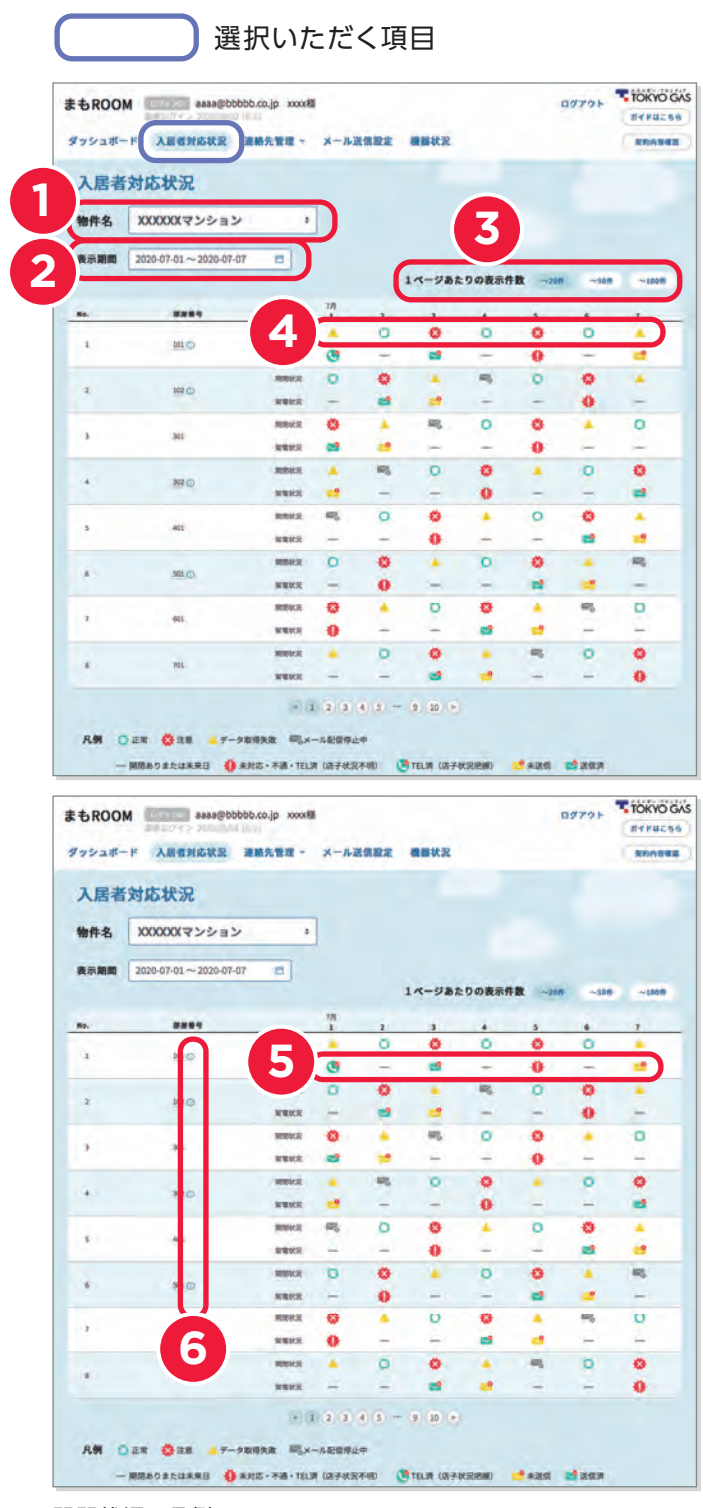

#### 開閉状況の凡例

| 0 | 正常       | 開閉あり                 |
|---|----------|----------------------|
| ⇔ | 注意       | 一定期間(24時間or48時間)開閉なし |
|   | データ取得失敗  | 開閉情報の取得ができなかった       |
| Y | メール配信停止中 | メール送信設定を「無」に設定している   |

🚺 物件名

契約物件を選択します。

## 2 表示期間

表示期間を選択します。7日単位で履歴をた どれます。

3 1ページあたりの表示件数

1物件で20件以上の契約住戸が存在する場合、 1ページ内で表示する住戸数を変更できます。

## 4 契約住戸ごとの開閉状況

該当日の8:00~翌日7:59での開閉状況が アイコンで表示されます。

## 5 契約住戸ごとの架電状況

該当日の安否確認電話対応の状況がアイコンで表示されます。

#### ● 初期表示

初期表示は当日の開閉状況により異なります。

凡例

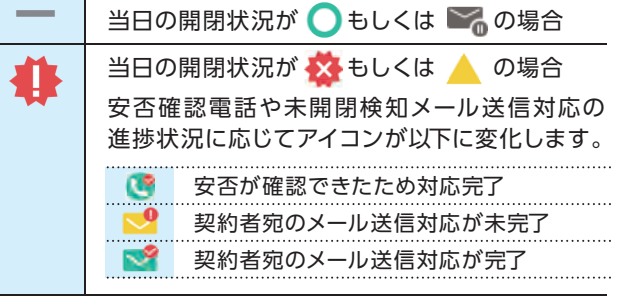

6 契約住戸ごとのコメント確認

メール送信設定で入力したコメントを確認 できます。

## 連絡先管理(物件連絡先管理)

物件ごとに未開閉通知や電池交換等各種必要なお知らせを受け取る契約者さまの連絡先の確認・登録を行うことができます。

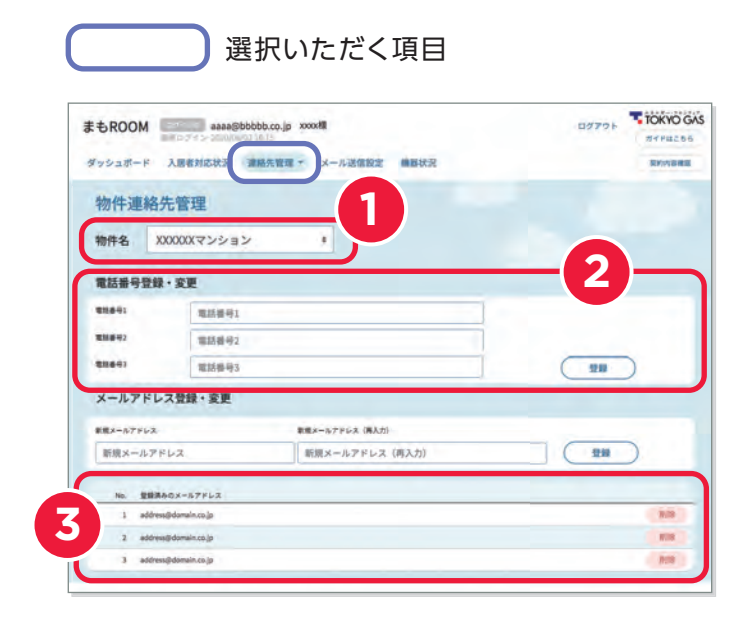

## 1 物件名

契約物件を選択します。

2 契約者電話番号登録·変更

で選択された物件に該当する契約者さまの電話番号の登録・変更が行えます(最大3件)。ここで入力された内容はその物件に属する[入居者連絡先管理](画面P.18)でも表示されます。

## 3 契約者メールアドレス登録・変更

①で選択された物件に該当するメールアド レスの登録・変更が行えます(最大3件)。こ こで入力された内容はその物件に属する [入居者連絡先管理](画面P.18)でも表示 されます。

### 1 注意!

メールアドレスの登録が行われていない場 合、東京ガスから契約者さまへの未開閉通 知メールを送信できません。

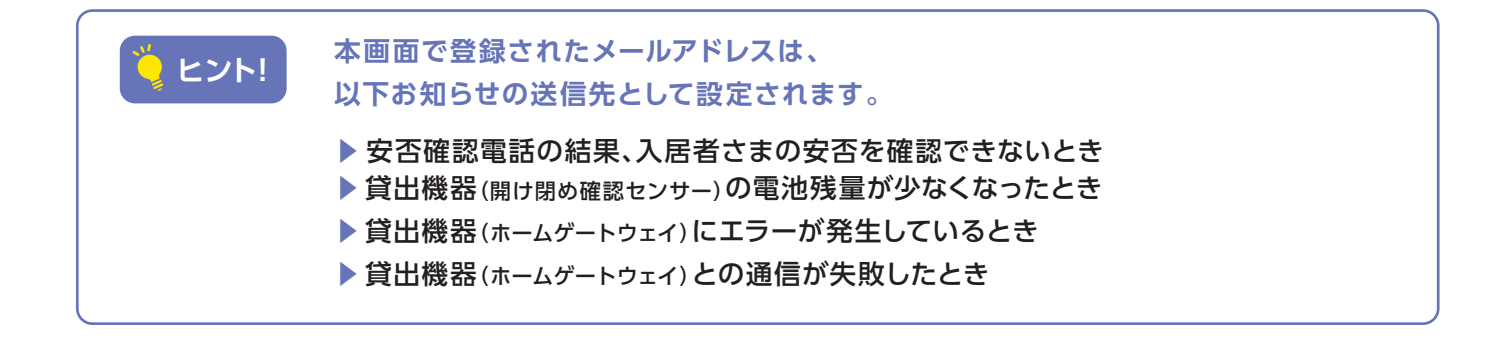

## 連絡先管理(入居者連絡先管理)

契約住戸ごとの入居者安否確認電話連絡先、未開閉通知メール送付先の確認、登録の変更を行 うことができます。

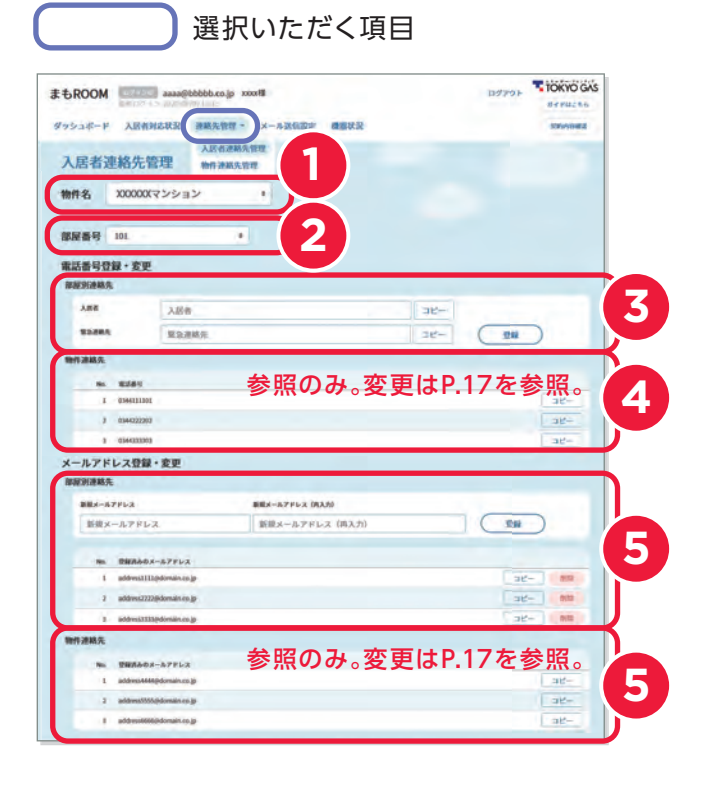

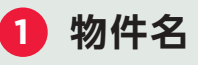

契約物件を選択します。

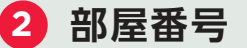

契約住戸を選択します。

#### 3 部屋別連絡先-安否確認電話番号

契約住戸ごとの入居者連絡先、緊急連絡先(入 居者さまご家族等)登録電話番号となります。

2 で選択された契約住戸の入居者連絡先、緊急連絡先(入居者さまご家族等)電話番号の登録・変更が行えます。

#### 🚹 注意!

登録が行われていない場合、東京ガスから入居者 さまへの安否確認電話をかけることができません。

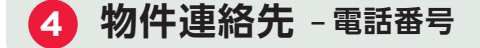

物件連絡先管理画面で登録された電話番号 が表示されます。変更は連絡先管理[物件連 絡先管理]画面(P.17)で行えます。

5 部屋別連絡先 - 未開閉通知メールアドレス

契約住戸ごとに登録された未開閉通知メー ルアドレスとなります。2 で選択された契約 住戸に該当するメールアドレスの登録・変更 が行えます。

※契約者さま宛の未開閉通知メールアドレス登録は[物件連絡 先]メールアドレスに登録してください。

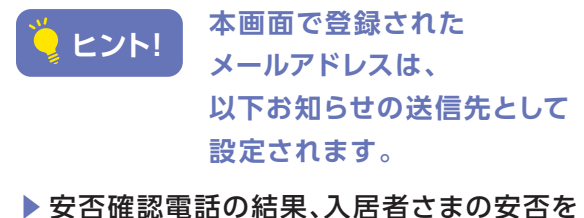

- ▶ 安省確認電話の結果、人居者さまの安省を 確認できないとき
- 貸出機器(ホームゲートウェイ)との通信が 失敗したとき

6 物件連絡先 - メールアドレス

物件連絡先管理画面で登録されたメールア ドレスが表示されます。変更は物件連絡先 管理画面(P.17)で行えます。

## メール送信設定

| ≠± POOM ■2120 aaaa@bbbbbb co in XXX様                                                                                                    | ログアウト | TOKYO GAS |
|----------------------------------------------------------------------------------------------------|-------|-----------|
| る DROOM<br>単日ログイン 2020/08/02 16:15                                                                                                    |       | ガイドはこちら   |
| ダッシュボード 入居者対応状況 連絡先管理 メール送信設定 機器状況                                                                                                    |       | 契約內容確認    |
| メール送信設定                                                                                                    |       |           |
| 1 物件名 XXXXXXマンション ÷                                                                                                    |       |           |
| <b>栓知間隔</b> 2488m 4889m                                                                                                    |       |           |
| No. 部展番号 メール送付対象 コメント                                                                                                    |       |           |
| 1 101                                                                                                    |       |           |
| 2 102                                                                                                    |       |           |
| 3 201                                                                                                    |       |           |
| 4 202 3                                                                                                    |       |           |
| 5 301                                                                                                    |       |           |
|                                                                                                    |       |           |
| 6 302                                                                                                    |       |           |
| 6         302         m            7         401         Image: Compared to the second to the second to |       |           |

## 1 物件名

契約物件を選択します。

## 2 未開閉検知間隔の設定

未開閉検知の間隔を24時間または48時間 から選択します。選択後は「登録」ボタンを押 してください。

※【24時間設定】8:00~翌日7:59の間に開閉がなかった場合、翌日午前中にメールでお知らせ

※【48時間設定】8:00~翌々日7:59の間に開閉がなかった 場合、翌々日午前中にメールでお知らせ

## 3 メール送信設定

契約住戸ごとに未開閉検知の開始設定がで きます。メール送信対象を「有」に切り替え て、「登録」ボタンを押してください。 18:00までにメール送信対象を「有」に切り 替えた場合、翌日8:00から未開閉検知が開 始されます(「無」に切り替えた場合は、未開 閉検知が停止します)。18:00以降の切り替 えは翌々日からの反映となります。

### 4 契約住戸ごとのコメント

物件名を選択し、契約住戸ごとに自由にコメ ントを入れることができます。コメント記入 後、「登録」ボタンを押します。

## 機器状況

契約住戸ごとの通信状態や電池交換要否を確認できます。

#### 選択いただく項目 TOKYO GAS まもROOM aaaa@bbbbb.co.jp xxxx様 DATOL ガイドはこちら 最終ログイン 2020/08/02 16: 機器状況 ダッシュボード 入居者対応状況 連絡先管理 \* メール送信設定 契約內容確認 機器状況 物件名 XXXXXXX ė. 最新の状況に更新 \$77 -ムウェア更新 1ページあたりの表示件数 ~20件 ~50件 ~100# 2 センサー センサー シリアル番号 、 センサー 電文送信時刻 小 通信状態, No.↓ 都屋祭号 19 ファームウェアル 電池警告、 1 101 AXXXXX 001DXXXXX 2020/10/10 00:00 ◎ 更新あり 001DXXXXXX 2020/10/10 00:00 日本 2 102 001DXXXX ○ 単新あり 001DXXXXXX 2020/10/10 00:00 XXXXXX 2020/10/10 00:00 3 201 001DXXXXX 245 4 202 001DXXXXX XXX 2020/10/10 00:00 4 34.05 夏交換 5 301 001DXXXXX ☆ 更新あり 2020/10/10 00:00 6 302 001DXXXXX 20.00 ... 001DXXXXXX 2020/10/10 00:00 00100000 001DXXXXX 2020/10/10 00:00 40 7 8 501 001DXXXXX 33.95 001DXXXXXX 2020/10/10 00:00 9 502 001000000 001DXXXXX 2020/10/10 00:00 < 1 2 3 4 5 ... 9 10 > 最終確認:2020年10月22日15:57:12

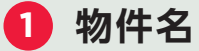

契約物件を選択します。

## 2 ファームウェアの更新

「更新あり」と表示されている場合、「更新あり」を押すことで契約住戸ごとにファーム ウェアの更新が行えます。

**「全ファームウェア更新」**を押すと、一括で更 新が行えます。

※「更新あり」となっている場合は、サービスのご利用に影響 する可能性があるため、お早めにご対応ください。 更新はどのタイミングでも実施いただけます。 3 通信状態の確認

契約住戸ごとの「通信状態」が「×」と表示されている場合は、「貸出機器のランプ点灯がいつもと変わっていたら…(P.28)」をご確認ください。

4 契約住戸の電池交換要否確認

センサーの電池残量が少なくなった契約住戸 について、センサー電池警告が「要確認」と表 示されます。

「開け閉め確認センサーの電池交換作業 (P.25)」をご確認の上、電池交換を行ってく ださい(メールでも契約者さまへ電池残量が 少なくなったことをお知らせします)。

※ゲートウェイ(シリアル番号)、センサーシリアル番号、セン サー電文送信時刻は東京ガスにて使用します。

## 安否確認電話

## 東京ガスから入居者さま、緊急連絡先(入居者さまご家族等)への安否確認電話連絡

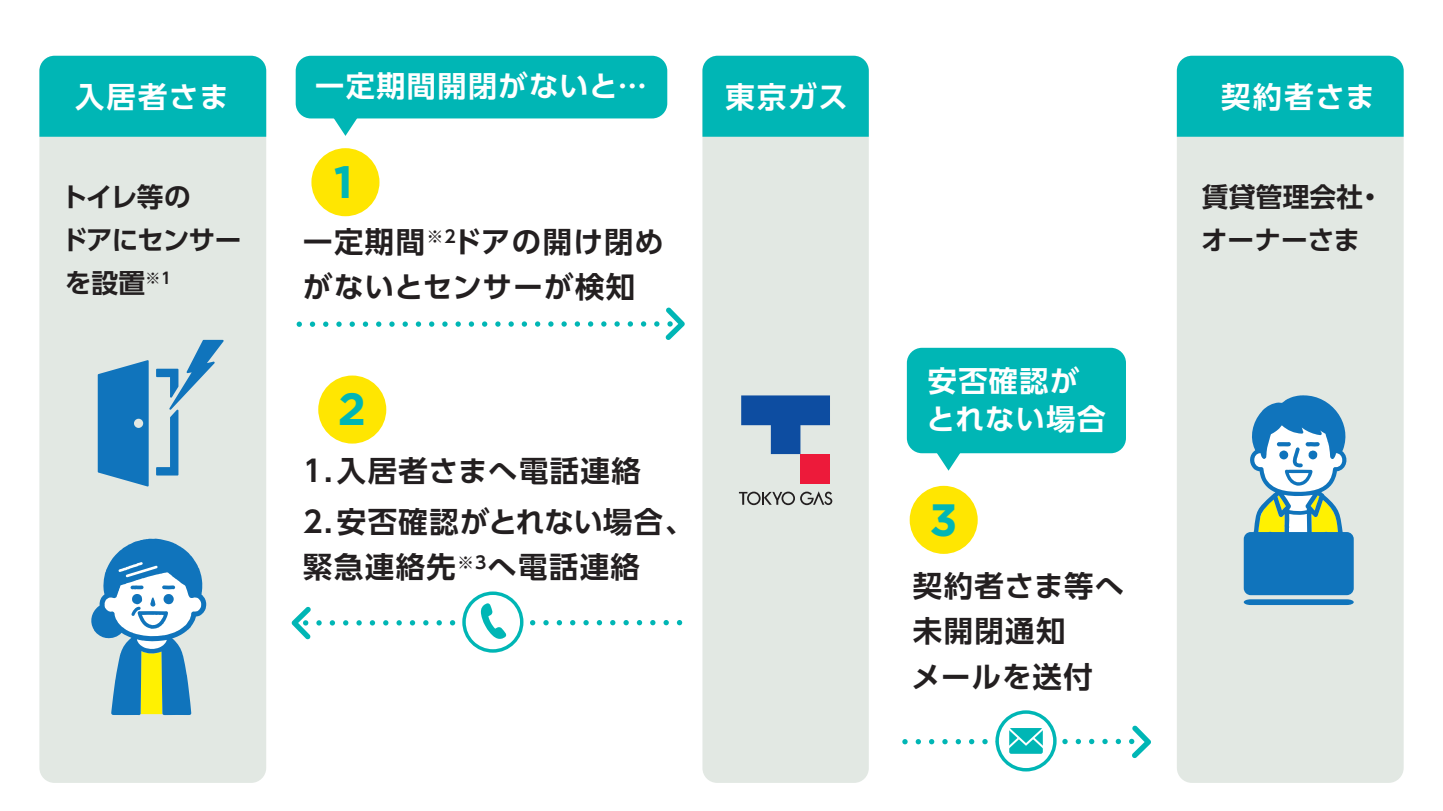

※1 トイレ等ドアの開閉回数や開閉時刻を契約者に通知するものではありません。 ※2 24時間または48時間設定 ※3 入居者さまご家族等

ー定期間、開け閉め確認センサーの開閉がない場合、東京ガスが運営するコールセンター (050-5577-1489)から入居者さま、安否確認がとれない場合緊急連絡先(入居者さまご家族等) へ電話で連絡させていただきます。

● 入居者さま連絡先へ2回、安否確認ができない場合緊急連絡先(入居者さまご家族等)へ2回を限度として架電いたします。留守番電話の場合は1回とカウントいたします。

● 留守番電話につながった場合は、架電理由を入れさせていただきます。

● 東京ガスからの架電先は、管理Web画面に登録されている入居者さま及び緊急連絡先電話番号となります(参照P.18)。

東京ガスから架電した後、入居者さまや緊急連絡先(入居者さまご家族等)から折り返しをいただいた場合、東京ガスからお電話した理由を機械音声で通知します。折り返しお電話をいただいても入居者さまの確認がとれないため安否確認ができなかったものとみなします。
 契約者さまが入居者さまから長期不在の連絡を受けている場合、管理Web画面[メール送信設定]メール送付対象設定「無」(参照P.19)に設定を行わなければ、毎日東京ガスからお電話をかけることになります。

## 未開閉通知メール

## 未開閉のお知らせ

次の場合、管理Web画面に登録されているメールアドレス\*に未開閉通知メールを送付します。 メールは開け閉めがなかった住戸ごとにお知らせします。

※物件連絡先管理(P.17)、入居者連絡先管理(P.18)に登録されたすべてのメールアドレスを指します。送信先を限定することはできません。 メールは「mamo-room@smarthome.tokyo-gas.co.jp」から送信されます(送信専用)。 迷惑メールの設定をご確認の上、上記のメールアドレスからのメールを受信できるよう、受信設 定または拒否設定の解除をお願いいたします。

| 未開閉                          | 举信冬州                                                                                                    | 送信される未開閉通知メール 概要 |                                                              |                                                          |  |  |
|------------------------------|----------------------------------------------------------------------------------------------------|------------------|--------------------------------------------------------------|----------------------------------------------------------|--|--|
| 検知結果                         | 达信采什                                                                                                    | 送信タイミング          | 件名                                                           | 本文概要                                                     |  |  |
| 一定期間(24時<br>間or48時間)<br>開閉なし | <ul> <li>安否確認電話を実施した結果、入居者さまの安否を確認できなかったとき</li> <li>契約者さまが管理Web画面において、入居者さままたは緊急連絡先(入居者さまご家族等)電話番号を登録していないとき</li> </ul> | 未開閉検知結果<br>当日午前中 | 【開閉がありません<br>でした / 東京 ガス<br>まもROOM】<br>[対象の物件名]<br>[対象の部屋番号] | ●開け閉めが確認で<br>きず、入居者さま<br>の安否が確認でき<br>ていないことをお<br>知らせします。 |  |  |

## 孤独死対応補償

## 万が一の際は、原状回復・遺品整理費用、家賃補償があります(上限あり)。

センサー設置済みの契約住戸において、孤独死等が発生した場合、「事故報告書」を作成の上、 「jiko1@tg-lease.co.jp」宛てに送付してください。孤独死対応補償の概要資料、事故報告書の フォーマットはホームページ(https://home.tokyo-gas.co.jp/service/mimamori/ owners.html)に掲載しています。

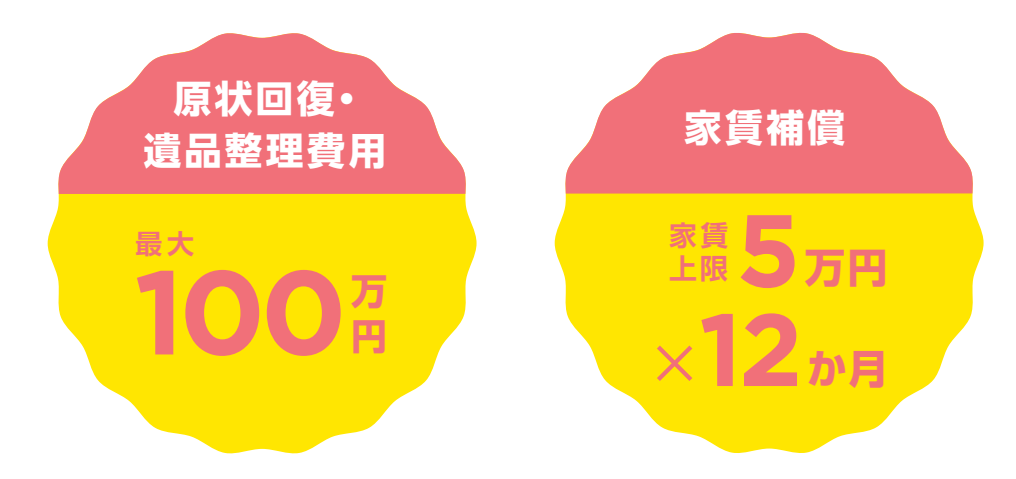

## 入居者向け電話健康相談

## 入居者さまは、体の心配事について相談員\*1に相談ができます。

急な発熱\*2、ご自身の不調等の心配事に医療・介護専門の資格を持った相談員\*1が対応。 電話とWebで気軽に健康相談\*3ができます。

※1 看護師、保健師、管理栄養士、助産師、ケアマネージャー等。 ※2 緊急の場合や、症状が軽微でない場合は医療機関へご相談ください。 ※3 疾病等に対する診療や、症状の治療を目的とした医療行為を行うものではありません。必要に応じて近隣の専門医療機関をご案内します。

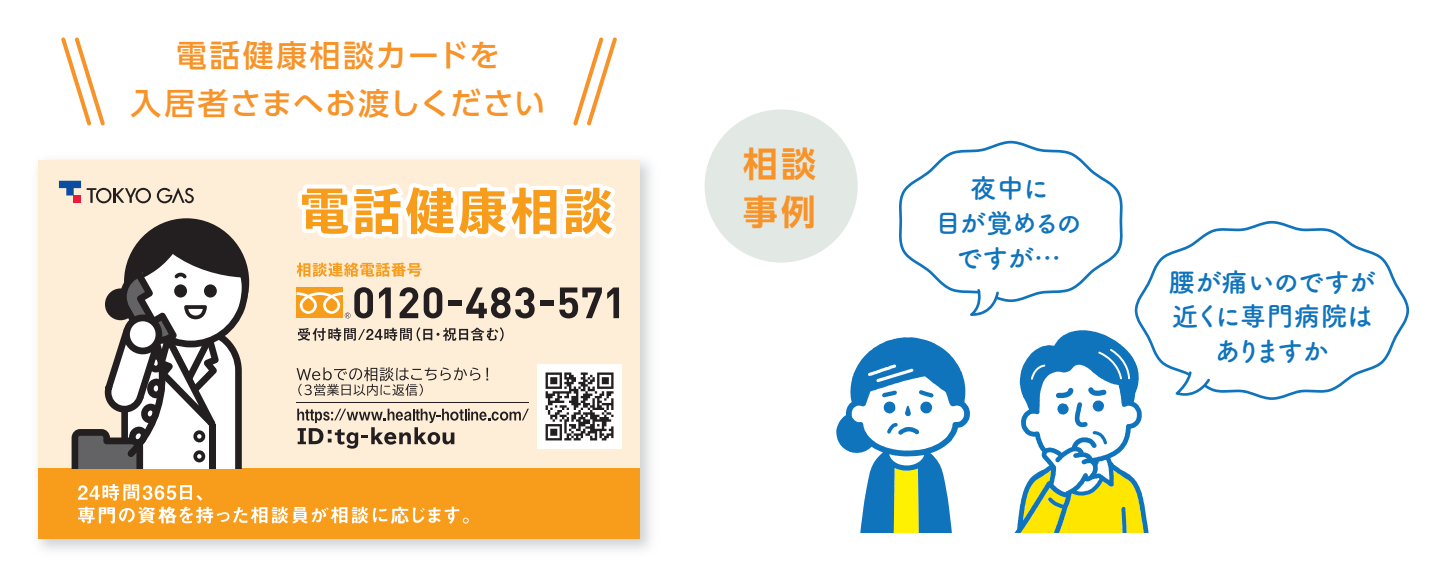

## ホームゲートウェイ・通信ドングル利用にあたっての諸注意

- ホームゲートウェイおよび通信ドングルは常に、AC100V電源が供給されている必要があり ます。
- ホームゲートウェイおよび通信ドングルは防水機能を有していないため、雨等の水が直接かかる場所や風呂場など湿気の多い場所での使用、または濡れた手での使用はおやめください。
- 2□コンセントの場合、ホームゲートウェイを差していない方のコンセントも使えない可能性があります。
- 通信ドングルは常にホームゲートウェイに差されている必要があります。
- 通信ドングルはほかの機器のUSBポートに接続しないでください。

## ホームゲートウェイ・通信ドングル設置イメージ

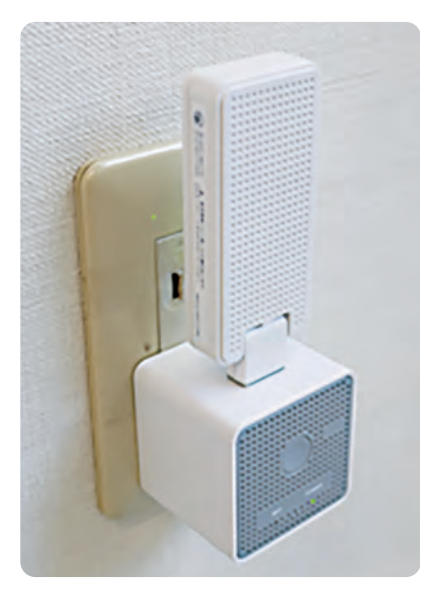

通信ドングルを立てて設置

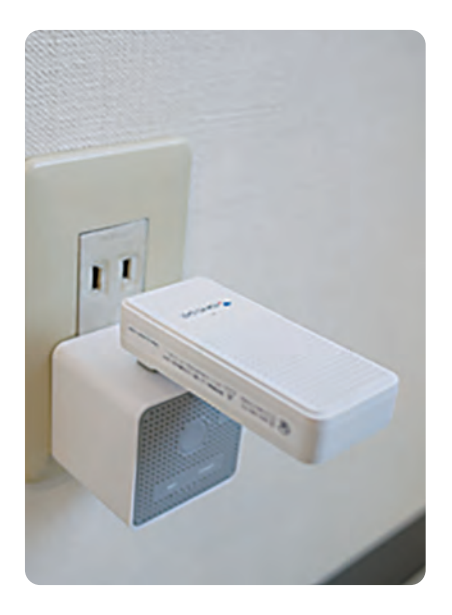

通信ドングルを折って設置

## 開け閉め確認センサー利用にあたっての諸注意

- センサーは両面テープで固定してご利用いただきます。当社は、センサーを両面テープで固定したことに起因する損害(センサーを取り外した箇所の復旧を含む)について、当社に故意または重大な過失がある場合を除き、何ら責任を負担いたしません。また、復旧に関する費用は当社では負担いたしません。
- センサー本体は防水機能を有していないため、雨等の水が直接かかる場所や風呂場など湿気の多い場所での使用、または濡れた手でのご使用はおやめください。水濡れや湿気による故障は、保証の対象外となります。
- 強力な磁力が近くにあると正しく検知できなくなります。

## 開け閉め確認センサーの電池交換作業について

- センサー本体から、電池カバーを カチッと音がする位置まで引き上 げます。電池の向きに注意してリ チウム電池CR123Aを電池ケース に入れます。
- 2 表示LEDが赤点滅することを確認 してください。

1 1 カテッ 表示LED

電池交換は契約者さまにて行っていただきます。当社の訪問による電池交換を希望する 場合には、電池交換作業手数料(電池代込)4,200円(税込)にて承っております。

### シリアルナンバー確認方法

電池カバーをカチットと音がする位置まで引き上げ、 手前に回転させてはずすと、 シリアルナンバーが確認できます。 カバーを取り付けるときは、向きにご注意ください。

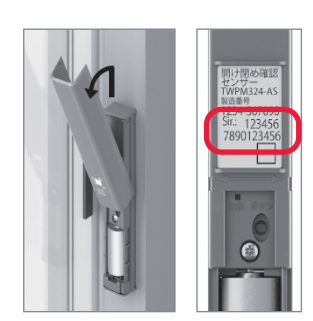

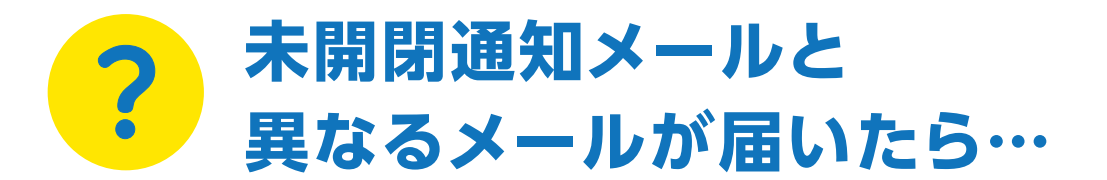

まもROOMから届くメールには、未開閉通知メール(P.22)のほか、 事象に応じたお知らせメールが用意されています。

## データ取得失敗時のお知らせメール

貸出機器との通信に異常があり、開け閉めの情報を正常に取得できない場合があります。

入居者対応状況画面(P.16)などでは当日の開閉状況として「データ取得失敗」と表示・分類されます。

この場合、対応としては開け閉めを検知できなかった場合と同様に安否確認電話(P.21)のサービスを提供します。その確認状況に応じたお知らせメールが送信されます。

| 前日の開け閉め     | 電話による                                                       |                                                       | 送信される未開閉通知メール 概要                                                             |                                                                                                    |
|-------------|-------------------------------------------------------------|-------------------------------------------------------|------------------------------------------------------------------------------|----------------------------------------------------------------------------------------------------|
| 検知結果        | 安否確認状況                                                      | 送信タイミング                                               | 件名                                                                           | 本文概要                                                                                                    |
| データ取得<br>失敗 | 入居者さまおよ<br>び緊急連絡先<br>(入居者さまご<br>家族等)への電<br>話で安否が確<br>認できない  | 安否確認<br>当日午前中                                         | 【開閉の確認ができ<br>ませんでした/東京<br>ガス まもROOM】<br>[ <mark>対象の物件名]</mark><br>[対象の部屋番号]  | <ul> <li>データ取得失敗により開け閉めが確認<br/>できず、入居者さまの安否が確認でき<br/>ていないことをお知らせします。</li> <li>データ取得失敗の対処の流れが記載さ<br/>れています。</li> </ul>                                                                                     |
|             | 緊急連絡先(入<br>居者さまご家族<br>等)への電話で<br>安否が <mark>確認で</mark><br>きた | 安否確認<br>当日午前中                                         | 【貸出機器と通信で<br>きませんでした/東<br>京ガス まもROOM】<br>[対象の物件名]<br>[対象の部屋番号]               | <ul> <li>緊急連絡先(入居者さまご家族等)に安<br/>否確認取れていることをお知らせします。</li> <li>データ取得失敗の対処の流れが記載さ<br/>れています。</li> <li>(翌日も同様にデータ取得失敗した場合、再度<br/>対処の流れを記載したメールを送付します。<br/>安否確認架電を1日目とした場合、3日目以<br/>降のメール送付はございません)</li> </ul> |
|             |                                                             | 翌日午前中<br>(2日続けて開<br>け閉め検知結<br>果がデータ取<br>得失敗だった<br>場合) | 【貸出機器と通信で<br>きませんでした/東<br>京ガス まもROOM】<br>[対象の物件名]<br>[対象の部屋番号]               | <ul> <li>データ取得失敗の対処の流れが記載されています。</li> <li>(安否確認架電を1日目とした場合、3日目以降のメール送付はございません)</li> </ul>                                                                                                    |
|             | 入居者さまへの<br>電話で安否が<br><mark>確認できた</mark>                     | 翌日午前中<br>(2日続けて開<br>け閉め検知結<br>果がデータ取<br>得失敗だった<br>場合) | 【貸出機器と通信で<br>きませんでした/東<br>京ガス まもROOM】<br>[ <mark>対象の物件名]</mark><br>[対象の部屋番号] | <ul> <li>データ取得失敗の対処の流れが記載されています。</li> <li>(安否確認架電を1日目とした場合、3日目以降のメール送付はございません)</li> </ul>                                                                                                    |

## 電池残量お知らせメール

貸出機器(開け閉めセンサー)の電池残量が交換目安となる残量を下回った契約住戸を日次でお 知らせします。電池が完全に切れてしまうとサービスを提供できなくなりますので、お早めの交 換対応をおすすめします。

➡ 貸出機器(開け閉めセンサー)の電池の交換方法はP.25を参照してください。

|                                               | 送信されるお知らせメール 概要                                                                      |                                              |
|-----------------------------------------------|--------------------------------------------------------------------------------------|----------------------------------------------|
| 送信タイミング                                       | 件名                                                                                   | 本文概要                                         |
| 毎日8:00に電池残量が一定量<br>を下回った契約住戸が発生した<br>とき、当日午前中 | 【電池が少なくなっています/<br>東京ガス まもROOM】<br>[ <mark>対象の物件名</mark> ]<br>[ <mark>対象の部屋番号]</mark> | ●電池残量が一定量を下回ってい<br>る契約住戸を契約住戸ごとにお<br>知らせします。 |

## 貸出機器 異常検知お知らせメール

貸出機器(ホームゲートウェイ、通信ドングル)で何かしらの異常が発生した契約住戸を日次でお 知らせします。異常の内容によってはサービスを提供できなくなりますので、お早めの対処をお願 いします。具体的な異常理由は貸出機器のランプをご確認の上、対処してください。

➡ 詳細はP.28を参照してください。

|                                               | 送信されるお知らせメール 概要                                                                  |                                 |
|-----------------------------------------------|----------------------------------------------------------------------------------|---------------------------------|
| 送信タイミング                                       | 件名                                                                               | 本文概要                            |
| 毎日8:00に貸出機器の異常が<br>起きている契約住戸が発生した<br>とき、当日午前中 | 【エラーが発生しています/<br>東京ガス まもROOM】<br><mark>[対象の物件名]</mark><br><mark>[対象の部屋番号]</mark> | ●貸出機器の異常がおきている契<br>約住戸をお知らせします。 |

## **貸出機器**(ホームゲートウェイ・通信ドングル)の ランプ点灯がいつもと変わっていたら…

## ホームゲートウェイ ランプ点灯

|    | ランプ  |       | 小牛 台台        | されてきた                                                                                                    |  |
|----|------|-------|--------------|----------------------------------------------------------------------------------------------------|--|
| NO | WiFi | Power | 小悲           | 对她力法                                                                                                    |  |
| 1  | 消灯   | 緑点灯   | 通常モード        | ホームゲートウェイは正常です。他の原因を確認してください。                                                                                 |  |
| 2  | 消灯   | 緑点滅   | ホームゲートウェイ起動中 | 緑点灯(No.1の状態)になるまでしばらくお待ちください。                                                                                 |  |
| 3  | 青点灯  | 赤点灯   | センサー登録待ち     | ホームゲートウェイのボタンを5秒間長押しすると、No.1の状態に戻ります。                                                                         |  |
| 4  | 青点滅  | 赤点滅   | ファームウェア更新中   | ファームウェアの更新が完了するまで使用できません。<br>更新が完了するとNo.1の状態に戻ります。<br>※10分以上経ってもNo.1の状態に戻らない場合は、<br>東京ガスステーション24までお問い合わせください。 |  |
| 5  | 消灯   | 赤点灯   | マーナコ         | ホームゲートウェイを一度コンセントから抜き、再度挿してください。                                                                              |  |
| 6  | 消灯   | 赤点滅   | 进信个可         | ※再度挿してから3分程度付っても、No.1の状態とならない場合は、<br>東京ガスステーション24までお問い合わせください。                                                |  |
| 7  | 青点滅  | 消灯    | 通信ドングル 認識待ち  | 通信ドングルのランプ一覧を参照してください。                                                                                        |  |
| 8  | 消灯   | 消灯    | 通信不可         | ホームゲートウェイをコンセントに挿してください。                                                                                      |  |

## 通信ドングル ランプ点灯

| NO | ランプ        | 状態    | 対処方法                        |
|----|------------|-------|-----------------------------|
| 1  | 緑点滅        | 通常モード | 通信ドングルは正常です。他の原因を確認してください。  |
| 2  | 赤点灯        | 공문조司  | ホームゲートウェイをコンセントから抜き、通信ドングルが |
| 3  | 道信不可<br>消灯 |       | 再度コンセントに挿してください。            |

## 管理Web画面/機器状況

| NO | 通信状態         | 対処方法                                                                              |  |
|----|--------------|-----------------------------------------------------------------------------------|--|
| 1  | $\checkmark$ | ホームゲートウェイは正常です。他の原因を確認してください。                                                     |  |
| 2  | HGW登録中       | ホームゲートウェイを管理Web画面に登録中です。No.1「√」の状態になるまでしばらくお待ちください。                               |  |
| 3  | HGW交換中       | 管理Web画面に登録されたホームゲートウェイを交換中です。<br>No.1「√」の状態になるまでしばらくお待ちください。                      |  |
| 4  | HGW更新中       | ホームゲートウェイのファームウェアを更新中です。No.1「√」の状態になるまでしばらくお待ちください。                               |  |
| 5  | ×            | 上記、ホームゲートウェイ・通信ドングルのランプをご確認ください。<br>それでもNo.1「√」の状態にならない場合は、東京ガスステーション24までご連絡ください。 |  |
| 6  | —            | 東京ガスステーション24までご連絡ください。                                                            |  |
| 7  | (空欄)         | 当該住戸が未施工です。                                                                       |  |

## 上記以外のランプ点灯になった場合等、上記で解決しない場合は、 東京ガス ステーション24までお問い合わせください。

## よくあるお問い合わせ

|              | 分類        | お問い合わせ内容                                              | ご回答                                                                                                    |
|--------------|-----------|-------------------------------------------------------|----------------------------------------------------------------------------------------------------|
| マイペ          | ログインID・PW | ログインIDがわかりません。                                        | 「【東京ガス まもROOM】仮登録完了及び初期パスワードの<br>お知らせ」メールにIDを記載しています。                                                                                                    |
| ヘージ          | ログインID・PW | パスワードを忘れました。                                          | マイページからパスワードの再発行を行えます。                                                                                                    |
|              | 各種設定変更    | メールアドレス変更用の<br>認証コードが届きません。                           | ご登録されているメールアドレスが利用できない状態になっ<br>ている可能性がございますので、東京ガスステーション24ま<br>でご連絡ください。                                                                                                    |
| 管<br>理<br>W/ | ログインID・PW | ログインIDがわかりません。                                        | [【東京ガス まもROOM】仮登録完了及び初期パスワードの<br>お知らせ]メールにIDを記載しています。                                                                                                    |
| e<br>b       | ログインID・PW | パスワードを忘れました。                                          | マイページからパスワードの再発行を行えます。                                                                                                    |
| 画面           | ダッシュボード   | データ取得失敗が表示されて<br>いますが、どうすればいいですか。                     | まずはホームゲートウェイをコンセントから抜き差ししてくだ<br>さい。その後、再度確認し、データ取得失敗の表示が変わって<br>いることをご確認ください。それでも解決しない場合は東京<br>ガスステーション24までご連絡ください。                                                                   |
|              | 開閉状況確認    | 表示期間はどのくらい前の開閉状況<br>まで確認できますか。                        | 最長31日前までの開閉状況が確認できます。                                                                                                    |
|              | 入居者連絡先管理  | 通知先のメールアドレスを削除する<br>にはどうしたらいいですか。                     | 詳細はP.18をご確認ください。                                                                                                    |
| -            | 入居者連絡先管理  | 未開閉通知メールの通知先は<br>何件まで登録できますか。                         | 最大8件まで登録できます。                                                                                                    |
|              | 入居者連絡先管理  | 入居者さま家族等を未開閉通知先<br>メールアドレスに登録できますか?                   | メールを送付したいメールアドレスを登録することができます。                                                                                                    |
|              | 入居者連絡先管理  | 入居者連絡先及び緊急連絡先の<br>電話番号は何件まで登録できますか。                   | 各1件まで登録できます。                                                                                                    |
| -            | 物件連絡先管理   | 物件連絡先に登録したメールアド<br>レスは何に使われますか。                       | <ul> <li>物件連絡先に登録したメールアドレスは、以下お知らせの送信先として設定されます。</li> <li>未開閉通知メール(参照P.22)</li> <li>データ取得失敗時のお知らせメール(参照P.26)</li> <li>電池残量お知らせメール(参照P.27)</li> <li>貸出機器異常検知お知らせメール(参照P.27)</li> </ul> |
|              | 物件連絡先管理   | 物件連絡先の登録は何件まで<br>できますか。                               | メールアドレス、電話番号ともに最大3件まで登録できます。                                                                                                    |
|              | メール送信設定   | 未開閉通知のメール送付を止めた<br>い部屋があります。                          | 「メール送信設定」タブのメール送信対象欄から未開閉通知<br>メールの送付を止めたい部屋を選び、送付対象「無」に切り替<br>えてください(P.19参照)。                                                                                                    |
|              | 機器状況      | センサーの電池が「要交換」と表示<br>されましたが、すぐ交換しないと<br>使えなくなってしまいますか。 | 少しの間使えますが、速やかな交換をおすすめします。電池交<br>換作業の詳細はP.25(電池交換作業)をご確認ください。                                                                                                    |
|              | 機器状況      | 通信状態欄が「×」になっています。<br>どうすればいいですか。                      | P.28「貸出機器(ホームゲートウェイ・通信ドングル)のランプ<br>点灯がいつもと変わっていたら…」を参照し、ホームゲート<br>ウェイ・通信ドングルのランプをご確認ください。                                                                                             |
|              | 利用端末      | スマートフォンとPC等、複数の<br>端末で利用することは可能ですか。                   | 複数の端末でご利用いただけます。                                                                                                    |

## よくあるお問い合わせ

| 分類          | お問い合わせ内容                                                          | ご回答                                                                                                    |
|-------------|-------------------------------------------------------------------|----------------------------------------------------------------------------------------------------|
| 安否確         | いつから安否確認電話の対応が<br>可能となりますか。                                       | 管理Web画面へ入居者さままたは緊急連絡先の電話番号を<br>登録することで、東京ガスから架電することが可能となります。                                                                                                    |
| <b>唱認電話</b> | 入居者さまや緊急連絡先がコールセンターからの電話に出<br>ない場合、各何回まで電話をかけてもらえますか。             | 1日各2回を限度として、架電させていただきます。<br>なお、留守番電話の場合は1回とカウントさせていただきます。<br>留守番電話の場合は、お電話をかけた理由を留守番電話の記<br>録に残させていただきます。                                                                                  |
|             | 入居者さまや緊急連絡先に電話がつながらなかったとき、契<br>約者へ連絡をもらえますか。                      | 入居者さまの安否を確認できない場合は、契約者さまへメール<br>で通知させていただきます。                                                                                                    |
|             | 入居者さま(または緊急連絡先)から、電話に出ることがで<br>きなかったため、折り返したがつながらなかったと言われま<br>した。 | 東京ガスからのお電話は、発信専用となっております。<br>入居者さま(または緊急連絡先の方)から折り返しのお電話を<br>いただいた場合、東京ガスからお電話した理由を機械音声で通<br>知します。<br>なお、この場合において、東京ガスから直接入居者さまの安否<br>を確認できていないため、ご契約者さまへメールを送付させて<br>いただきます。その旨ご承知おきください。 |
|             | 入居者さま、緊急連絡先から電話番号を取得できませんでした。この場合、入居者宅の未開閉の情報を知ることはできま<br>すか。     | 契約者さまのメールアドレスをメール通知先へ登録いただけ<br>ば、未開閉通知メールをお送りすることができます。また、管理<br>Web画面からも開閉状況をご確認いただけます。                                                                                                    |

|      | 分類                   | お問い合わせ内容                                                           |                                                                                              |
|------|----------------------|--------------------------------------------------------------------|----------------------------------------------------------------------------------------------|
| 貸出機哭 | 共通                   | 入居者さまが機器を壊した場合、<br>費用は発生しますか。                                      | 当社の責めに帰することができない事由による故障等により<br>貸出機器を原状に復することができないときは、当社に対し、<br>貸出機器相当額を補填していただきます。           |
|      | ホームゲートウェイ・<br>通信ドングル | 電気代はどのくらいかかりますか。                                                   | 入居者さまの電気の契約にもよりますが、おおよそ電気代は1<br>円/日程度かかります。                                                  |
|      |                      | ホームゲートウェイを誤って<br>抜いてしまいました。<br>どうしたらいいですか。                         | 再度コンセントに差してください。ホームゲートウェイが起動<br>するまで2分くらいかかります。ホームゲートウェイの左側の<br>ランプが緑点灯となれば問題ありません。          |
|      |                      | ホームゲートウェイのランプがいつ<br>もと違うのですが、大丈夫ですか。                               | P.28「貸出機器(ホームゲートウェイ・通信ドングル)のランプ<br>点灯がいつもと変わっていたら…」をご確認ください。                                 |
|      | 開け閉め<br>確認センサー       | 入居者さまがセンサーを設置した<br>ドアを開けっぱなしにしている場合<br>は、どのような検知がされますか。            | センサーが開け閉めがないことを検知し、未開閉通知メールを<br>お知らせしてしまうため、入居者さまへご説明する際にセン<br>サーを設置したドアを開けたままにしないようお伝えください。 |
|      |                      | 間違ってセンサーの取外しをしてし<br>まいました。どうしたらいいですか。                              | 東京ガスステーション24までご連絡ください。センサーの<br>再設置には別途作業手数料がかかります。                                           |
|      |                      | 開け閉め確認センサーの電池は<br>どのくらい持ちますか。                                      | 標準の使用期間は1~2年になります。契約者さまにてセン<br>サー用電池(CR123A)の交換が必要です。<br>使用頻度によっては使用可能期間が短くなる場合があります。        |
|      |                      | センサーの電池交換手順を<br>教えてください。                                           | 電池の交換手順はP.25をご確認ください。                                                                        |
|      |                      | 電池交換をしてもらえますか。                                                     | 電池はご自身で購入・交換いただくか、購入・交換が困難な場合は有償(電池交換作業手数料(電池代込)4,200円(税込))<br>にて電池交換作業を承っております。             |
|      |                      | サービスの解約をしたため、<br>センサーを取り外したいのですが、<br>固くて外すことができません。<br>どうしたらいいですか。 | 有償にて訪問による取り外しを承っておりますが、取り外しに<br>より生じる傷等については当社では責任を負いかねます。                                   |
|      |                      | センサーの場所を移動したいの<br>ですが、どうしたらいいですか。                                  | 東京ガスステーション24までご連絡ください。                                                                       |

## よくあるお問い合わせ

|                     | 分類                | お問い合わせ内容                                                       | ご回答                                                                                                    |
|---------------------|-------------------|----------------------------------------------------------------|----------------------------------------------------------------------------------------------------|
| 対孤<br>応独<br>補死<br>償 | 補償内容              | 孤独死対応補償の補償内容<br>について詳しく知りたいです。                                 | 詳細はホームページ<br>https://home.tokyo-gas.co.jp/service/mimamori/<br>owners.htmlをご確認ください。                                                                           |
| 相電<br>談話<br>健<br>康  | 電話健康相談<br>カードについて | カードをなくしました。<br>再発行してもらえますか。                                    | 東京ガスステーション24までご連絡ください。                                                                                                    |
| 契約関連                | 変更手続き             | 導入部屋数を増やしたい場合は<br>どうすればいいですか。                                  | ●同一の賃貸用物件内の設置先の追加であっても、契約者<br>さまは、新規契約を締結していただく必要があります。<br>東京ガスステーション24までご連絡ください。                                                                             |
|                     |                   | 導入部屋数を減らしたい場合は<br>どうすればいいですか。                                  | (変更前の設置先が20戸以下の場合または変更後の設置先<br>が21戸以上となる場合)<br>契約者さまは、当社へ連絡することで設置先の削減が可能で<br>す。ただし、契約月から24か月以内に設置先を削減する場合、<br>契約の一部解約とみなし、5,000円×削減戸数分の解約手数<br>料をお支払いいただきます。 |
|                     |                   |                                                                | (変更前の設置先が21戸以上であって、かつ変更後の設置先<br>が20戸以下となる場合)<br>この場合、契約者さまは設置先を削減できません。ご契約者<br>は、本契約を解約後、継続利用する設置先について再度契約<br>を締結していただく必要があります。この場合、解約前のデー<br>タは引き継がれません。     |
|                     |                   | 別の部屋に設置したい場合は<br>どうすればいいですか。                                   | 契約者さまは、同一の賃貸用物件内に限り、当社へ連絡する<br>ことで設置先の変更が可能です。ただし、変更前の設置先お<br>よび変更後の設置先の両方について、作業手数料3,700円<br>(税込)をお支払いいただきます。                                                |
|                     |                   | 契約時に登録したログインID(メール<br>アドレス)やクレジットカードの情報を<br>変更する場合、どうしたらいいですか。 | マイページより、ご自身でログインID(メールアドレス)やクレ<br>ジットカードの情報を変更してください。                                                                                                    |
|                     |                   | 契約者、支払者、電話番号等を変更<br>する場合、どうしたらいいですか。                           | 電話で承ります。東京ガスステーション24までご連絡ください。                                                                                                    |
|                     | 支払いについて           | 月額料金の支払いはいつから<br>始まりますか。                                       | 月額料金は、はじめのセンサー設置月を1か月目とした、4か<br>月目から、全てのご契約住戸分発生します。                                                                                                    |
|                     |                   | 請求書、領収書をダウンロード<br>できますか。                                       | マイページからダウンロードできます。月額料金の請求書は<br>毎月13日に更新されます。<br>領収書はクレジットカード払いの場合は1日以降、口座振替の<br>場合は翌々月1日以降にご確認いただけます。                                                         |
|                     |                   | 口座振替で支払いますが、<br>引落日は何日になりますか。                                  | 毎月27日(休日の場合は翌営業日)となります。                                                                                                    |
|                     |                   | クレジットカードで支払いますが、<br>引落日は何日になりますか。                              | クレジットカード会社の指定日となります。                                                                                                    |
|                     |                   | 支払方法を変えたいのですが、<br>どうしたらいいですか。                                  | クレジットカード情報の変更、クレジットカード払いへの変更<br>はマイページから行ってください。口座情報の変更、口座振替<br>への変更は電話で承ります。東京ガスステーション24までご<br>連絡ください。                                                       |

|      | 分類      | お問い合わせ内容                                          | ご回答                                                                           |
|------|---------|---------------------------------------------------|-------------------------------------------------------------------------------|
| 契約関連 | 支払いについて | クレジットカードの更新を行いまし<br>たが、何か手続きは必要ですか。               | マイページより、クレジットカード情報の変更をお願いします。                                                 |
|      | 契約更新    | 契約更新の手続きは必要ですか。                                   | 更新手続きは不要です。ご解約の連絡をいただくまでサービ<br>スを提供させていただきます。                                 |
|      | 休止      | 1年間だけ使用しないのですが、<br>その間利用中止にし、その後<br>再開することはできますか。 | 休止は承っておりません。                                                                  |
|      | 解約      | 解約する場合の手続きについて<br>教えてください。                        | 電話で承ります。東京ガスステーション24までご連絡ください。                                                |
|      |         | 解約した場合、解約費用は<br>かかりますか。                           | 契約月から24か月以内に解約する場合は、解約手数料を支<br>払うことで解約することができます。25か月以上であれば解<br>約手数料はかかりません。   |
|      |         | 月の途中で解約した場合の料金は<br>どうなりますか。                       | 解約月の月額料金はお支払いいただきます。日割り計算はい<br>たしません。                                         |
|      |         | 解約した場合、使用している機器は<br>どうしたらいいですか。                   | ホームゲートウェイ・通信ドングル・開け閉め確認センサーを<br>返却していただきます。回収用の袋と着払伝票をお送りしま<br>すので、返送をお願いします。 |

## Memo

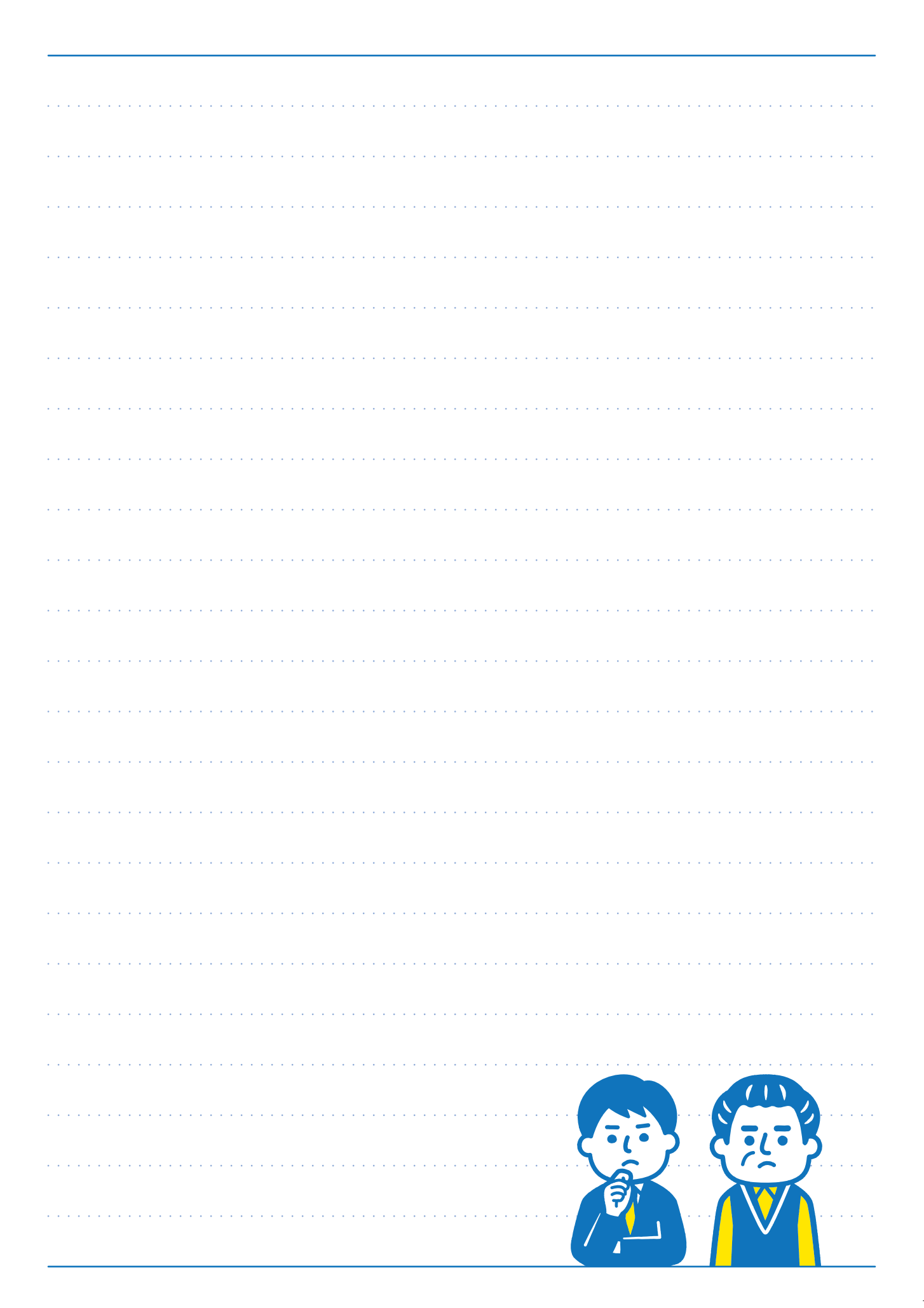

お電話での お問い合わせは こちらまで

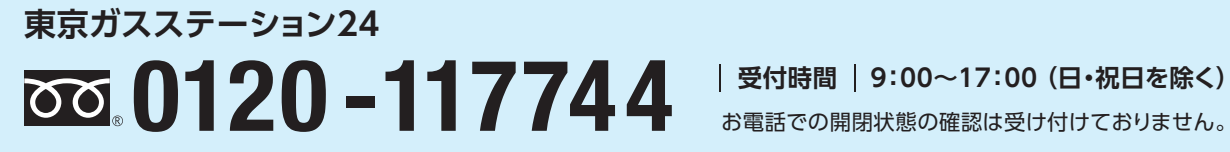

お電話での開閉状態の確認は受け付けておりません。